# Council Membership Tools Reports User Guide 11/18/2022

Log in to your my.Scouting account.

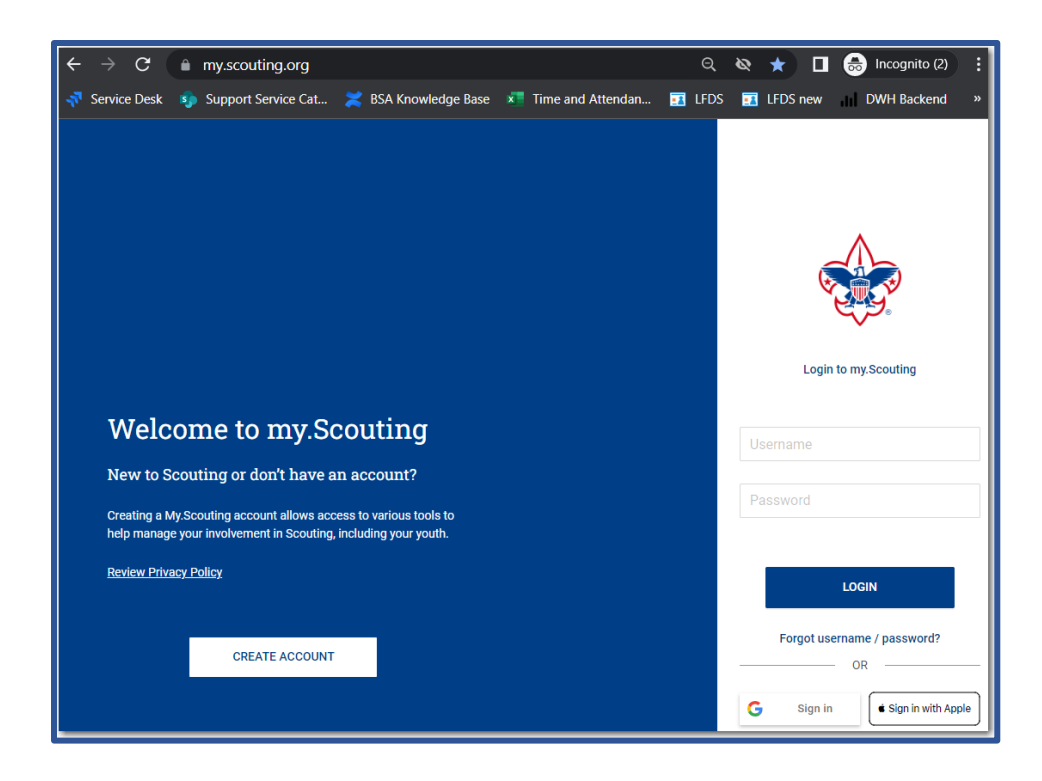

Click on Menu, Council name, Council Membership Tools.

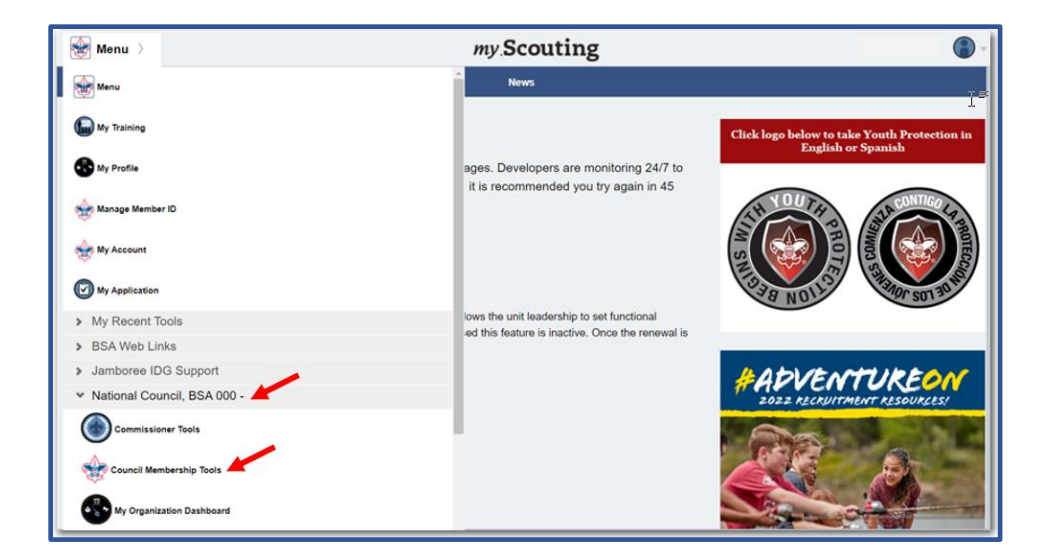

# Go to Membership Reports.

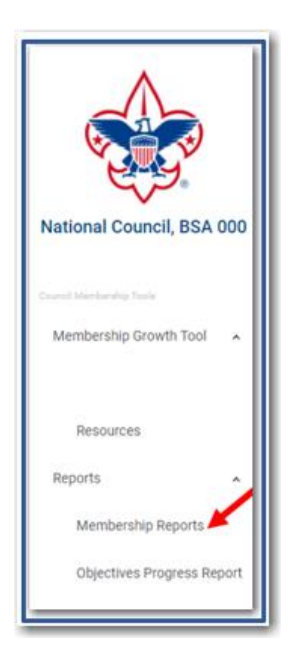

If you have access to the Council Membership Tools link, but the Membership Reports gives you an 'access denied', or the reports don't open, you might need to check your "primary registrations settings". The reports are available based on your primary registration role. When you change it, you will need to wait overnight for the change to take place. You can change the primary setting in "Manage Member ID".

How to change your Member ID to Primary:

In My.Scouting, in the dropdown menu, there is a tool called "Manage Member ID" which allows someone who had multiple registrations to select what role is their primary as so many of the My.Scouting tools rely on the role to determine what is open to use.

| Please enter or select the council name in the drop down fir | d. Then enter the Member ID associated to the council to add the Membe  | er ID |
|--------------------------------------------------------------|-------------------------------------------------------------------------|-------|
| Setting or changing a Member ID to primary changes your r    | le/permissions in my.Scouting requiring you to log out and log back in. |       |
|                                                              |                                                                         |       |
| Manage Member ID                                             |                                                                         |       |
|                                                              |                                                                         |       |
| Council Name or Edication                                    | ADD MEMBER ID                                                           |       |
|                                                              |                                                                         |       |
| Member ID                                                    | Member ID                                                               |       |
| 2017/08                                                      | 12036429                                                                |       |
| Council                                                      | Council                                                                 |       |
| Greater St. Louis Area Council 312                           | National Council, BSA 000                                               |       |
|                                                              |                                                                         |       |

If you are still experiencing log in difficulties at the council level after updating your primary Member ID, please reach out to your local council registrar. If you are experiencing any issues at the National level, please contact Member Care at 972-580-2489 or <u>click this link</u> which will take you to the service catalog where a ticket can be entered.

### Membership Reports

**Please note, you will see the view you are registered at, i.e. Council or National.** TABS:

- Council Dashboard Summary
- Dashboard
- New Registrants by Month
- Analysis
- Total Units
- New Units By Month
- LFL Dashboard
- Program Dashboard Summary (Includes district total reports by program)
- Council Comparison
- Council Diversity Comparison
- Council Liquidity Ratio Compare
- TAY vs Ethnicity
- 5-Year Trend: Membership
- 5-Year Trend: Total Units

For National Level View, scroll through the Organization Hierarchy (see screenshot below) to choose desired level. NST1 contains Service Territories 1-8. NST1 contains Service Territories 9-16. Council level will see only their council.

| Drganization Hier        | sechy              |                         |                    |                  |                              | Member          | ship Tota     | ls                                  |                              |                  | Last Opdate<br>11/16/2022 2 11    | ed on Y Filters                                                                                                    |          |
|--------------------------|--------------------|-------------------------|--------------------|------------------|------------------------------|-----------------|---------------|-------------------------------------|------------------------------|------------------|-----------------------------------|----------------------------------------------------------------------------------------------------|----------|
| <ul> <li>NST1</li> </ul> |                    |                         |                    |                  |                              |                 |               |                                     |                              |                  | Latest Closed                     | ( Month                                                                                                    |          |
| 1 19214                  |                    | No                      | vember             | 2022             |                              | Novem           | ber 202       | 1                                   | Dece                         | mber 20          | 21 Dobdaer 2022 artist            | Filters on this page                                                                                                    |          |
|                          |                    |                         | Current Mor        | nth              |                              | Same Mo         | nth Last Year |                                     | L                            | ast Year End     |                                   | App<br>10,900                                                                                                    |          |
|                          | Monti              | Year                    | Gas                | uder.            | Ethnicity                    | Proors          |               | Youth (Adult                        | Praition                     |                  |                                   | Reys Life<br>IN (AI)                                                                                                    |          |
|                          | Curre              | et Month                | ~ At               | ~                | All                          | ~ All           | - U           | All V                               | All                          |                  |                                   | Council Paint<br>In (A1)                                                                                                    |          |
|                          |                    |                         |                    |                  |                              |                 |               |                                     |                              |                  | 2.4 II A 3                        | V 22 Not State                                                                                                    |          |
| Order                    | Current Month      | Same Month<br>Last Year | Last Year End      | Growth Rate      | Growth Rate<br>Last Year End | Order           | Total Units   | Total Units Same<br>Month Last Year | Total Units<br>Last Year End | Unit Growth Rate | Unit Growth Rate<br>Last Year End | Pastan<br>16 (41)                                                                                                    |          |
| Packs                    | 552,657<br>411,041 | 494,939<br>435,519      | 526,310<br>439,689 | 11.66%<br>-5.62% | 5.01%                        | III 1 - Packs   | 16.466 21.857 | 17,482<br>22,672                    | 17,813 22,767                | -5.81%           | -7.50%                            | Exploration States<br>in rat Dropped, Drop<br>Functions position, or                                                                                                    | ed. mult |
| III 3 - Crews            | 14,907             | 16,853                  | 17,280             | -11.55%          | -13.73%                      | III 3 - Crews   | 2,195         | 2,535                               | 2,554                        | -13.41%          | -14.06%                           | and an interest of the second                                                                                                    |          |
| III. 4 - Posts           | 26,129             | 21,713                  | 25,504             | 20.34%           | 2.45%                        | = 4 - Posts     | 1,685         | 1,636                               | 1,741                        | 3.00%            | -3.22%                            | (3.(41)                                                                                                    |          |
| II 5 - Labs              | 204                | 1,257                   | 1,536              | -28.08%          | -41.13%                      | = 5 - Labs      | 54            | 96                                  | 108                          | -43.75%          | -20.00%                           | Terror.                                                                                                    |          |
| Total                    | 1 005 639          | 970 359                 | 1 010 393          | 3.64%            | 0.47%                        | III. 7 - Nonlin | 18.3          |                                     | 154                          | 100.00%          | 100.00%                           | 16 (41)                                                                                                    |          |
|                          | 1,000,039          |                         | -,,0,333           | 2.34%            | a.a.r.a                      | Total           | 42,440        | 44,646                              | 45,137                       | -4.94%           | -5.90%                            | Unit file<br>is not (Serv)                                                                                                    |          |
|                          |                    |                         |                    |                  |                              |                 |               |                                     |                              |                  |                                   | Filters on all unges                                                                                                    |          |
|                          |                    |                         |                    |                  |                              |                 |               |                                     |                              |                  |                                   | Council/Hamber<br>Is not (Ham)                                                                                                    |          |
|                          |                    |                         |                    |                  |                              |                 |               |                                     |                              |                  |                                   | ParalitationCD<br>1 <sup>2</sup>                                                                                                    |          |
|                          |                    |                         |                    |                  |                              |                 |               |                                     |                              |                  |                                   | United to the second second se |          |
|                          |                    |                         |                    |                  |                              |                 |               |                                     |                              |                  |                                   | Monthkey<br>Is not (Bank)                                                                                                    |          |
|                          |                    |                         |                    |                  |                              |                 |               |                                     |                              |                  |                                   | Subhapan<br>A (40)                                                                                                    |          |

All reports are printable in PDF format and exportable to an excel file. See the Dashboard Summary example below.

Right click outside of the two boxes to **print**. You can also export the data to an excel file by clicking **More Options** on the **3** dots. As a reminder, all reports can be printed in a PDF format or can be exported to an excel file.

| Current Morth         Same Morth Lat View         Lat View frait           March New         General         Binding         Program         Nonth/Add.         Protein           Corrent Morth         March         Adit         Adit         Adit         Adit         Adit         March         March         Ma                                                                                                    |           |         |            | Nov                     | ember         | 2022        |                              | N      | lovemb      | er 202      | 6                                   | Dece                         | mber 20             | 21 Constar<br>New                 | 2922 processed on<br>1 2022 7 32AM |                  |
|----------------------------------------------------------------------------------------------------|-----------|---------|------------|-------------------------|---------------|-------------|------------------------------|--------|-------------|-------------|-------------------------------------|------------------------------|---------------------|-----------------------------------|------------------------------------|------------------|
| North Nar         Dender         Ethodity         Program         Nucl-Mail         Pealton           Correct Norm         all         all                                                                                                    |           |         |            |                         | Current Mor   | ith         |                              |        | Same Mont   | h Last Year |                                     | Le                           | ist Year End        |                                   |                                    |                  |
| Outer         Outer         All         ✓         All         ✓         All                                                                                                    | 0.        |         | Month      | Year                    | Ger           | ider        | Ethnicity                    |        | Program     |             | Youth/Adult                         | Position                     |                     |                                   |                                    |                  |
| Order         Current March Same Month List War ford Greent Mate<br>Lard War         Order         Order         Statutes         Tatutes         Tatutes                                                                                                    |           |         | Current    | Month                   | ~ A8          | ~           | All                          | $\sim$ | All         | $\sim$      | All 🗸                               | Al                           | ~                   |                                   | More options                       | /                |
| Odds         Construction         Serve from them         Other         Food Using         Instruction         Description         Descripion <thdescription< th=""> <thdescr< th=""><th></th><th></th><th></th><th></th><th></th><th></th><th></th><th></th><th></th><th></th><th></th><th></th><th></th><th>4 11 A</th><th>▼ 12</th><th>×</th></thdescr<></thdescription<>                                                                                                    |           |         |            |                         |               |             |                              |        |             |             |                                     |                              |                     | 4 11 A                            | ▼ 12                               | ×                |
| □         □         □         □         □         □         □         □         □         □         □         □         □         □         □         □         □         □         □         □         □         □         □         □         □         □         □         □         □         □         □         □         □         □         □         □         □         □         □         □         □         □         □         □         □         □         □         □         □         □         □         □         □         □         □         □         □         □         □         □         □         □         □         □         □         □         □         □         □         □         □         □         □         □         □         □         □         □         □<         □<         □         □         □         □         □         □         □         □<         □<         □<         □<         □<         □<         □<         □<         □<         □<         □<         □<         □<         □<         □<         □<         □<         □<         □< <td>Ord</td> <td>ler Cun</td> <td>rent Month</td> <td>Same Month<br/>Last Year</td> <td>Last Year End</td> <td>Growth Rate</td> <td>Growth Rate<br/>Last Year End</td> <td>ſ</td> <td>Order</td> <td>Total Units</td> <td>Total Units Same<br/>Month Last Year</td> <td>Total Units<br/>Last Year End</td> <td>Unit Growth<br/>Rate</td> <td>Unit Growth Rate<br/>Last Year End</td> <td>C</td> <td>Export data</td>                                                                                                    | Ord       | ler Cun | rent Month | Same Month<br>Last Year | Last Year End | Growth Rate | Growth Rate<br>Last Year End | ſ      | Order       | Total Units | Total Units Same<br>Month Last Year | Total Units<br>Last Year End | Unit Growth<br>Rate | Unit Growth Rate<br>Last Year End | C                                  | Export data      |
| III         2 - from         41.007         41.5319         41.9489         52.95         44.85         III - from         21.877         22.877         22.877         22.877         22.878         -4.998         -4.998         -4.998         -4.998         -4.998         -4.998         -4.998         -4.998         -4.998         -4.998         -4.998         -4.998         -4.998         -4.998         -4.998         -4.998         -4.998         -4.998         -4.998         -4.998         -4.998         -4.998         -4.998         -4.998         -4.998         -4.998         -4.998         -4.998         -4.998         -4.998         -4.998         -4.998         -4.998         -4.998         -4.998         -4.998         -4.998         -4.998         -4.998         -4.998         -4.998         -4.998         -4.998         -4.998         -4.998         -4.998         -4.998         -4.998         -4.998         -4.998         -4.998         -4.998         -4.998         -4.998         -4.998         -4.998         -4.998         -4.998         -4.998         -4.998         -4.998         -4.998         -4.998         -4.998         -4.998         -4.998         -4.998         -4.998         -4.998         -4.998         -4.998         -4.9                                                                                                    | B 1-P     | uis :   | 546.383    | 404.939                 | 526.310       | 10.39%      | 3.81%                        | 1      | 1 - Parks   | 16.420      | 17.482                              | 17.813                       | -6.07%              | -7.82%                            |                                    | 3 SINOW OS O LOI |
| □         0.coms         14807         16833         17.20         -17.99         13.98         0         0.1         2.535         2.534         -1.535         -1.4175         II Sociations           □         4.68         12.792         2.1271         2.1271         2.1271         2.1271         1.135         -1.68         54         -1.69         1.06         1.06         1.06         1.06         1.06         1.06         1.06         1.06         1.07         -1.00         1.06         1.06         1.06         1.06         1.06         1.06         1.06         1.06         1.06         1.06         1.07         -0.000         1.11         5-1.86         54         50         1.06         1.00         1.00         1.00         1.000         1.000         1.000         1.000         1.000         1.000         1.000         1.000         1.000         1.000         1.000         50.01         50.01         7         1.000         1.000         1.000         50.01         50.01         50.01         50.01         50.01         50.01         50.01         50.01         50.01         50.01         50.01         50.01         50.01         50.01         50.01         50.01         50.01                                                                                                    | E 2 - To  | 0005    | 410.470    | 435.519                 | 439,689       | -5.75%      | -6.65%                       | E      | 2 - Troops  | 21,837      | 22,672                              | 22,767                       | -3.68%              | -4.08%                            | -                                  | Spotlight        |
| III         - Freis         22,72         21/13         2554         10,755         114         4 - Preis         1,705         10,465         1,721         220%         - 4,400%           III         - Sol - Lab         5 - Lab         5 - Lab                                                                                                    | = 3-0     | rews    | 14,867     | 16.853                  | 17,280        | -11.78%     | -13.96%                      | E      | 3 - Crews   | 2,192       | 2.535                               | 2.554                        | -13.53%             | -14.179                           | 11                                 | Sort descent     |
| III         5-Lebs         54         56         100         -1001         11         50-Lebs         54         96         100         -1001         11         50-Lebs         54         96         100         -1001         11         50-Lebs         54         96         100         -1001         100         11         50-Lebs         54         96         100         -1001         100         100         100         100         100         100         100         100         100         100         100         100         100         100         100         100         100         100         100         100         100         100         100         100         100         100         100         100         100         100         100         100         100         100         100         100         100         100         100         100         100         100         100         100         100         100         100         100         100         100         100         100         100         100         100         100         100         100         100         100         100         100         100         100         100                                                                                                    | 10 4-PC   | 555     | 25,792     | 21,713                  | 25,504        | 18.79%      | 1.13%                        | 田      | 4 - Posts   | 1,670       | 1.636                               | 1,741                        | 2.08%               | -4.08%                            |                                    |                  |
| III 7: Norchark 1 78 80 4822% 9822%<br>Total 996,417 970,339 1,016,399 2,88% 41.99% II 6 - Grapp 179 225 154 - 2024% 1522% 50rthy<br>Total 996,417 970,339 1,016,399 2,88% 41.99% II 6 - Grapp 179 225 154 - 1 - 10020%<br>Total 42,352 44,646 45,137 45,14% 46,17%                                                                                                    | 10 S - La | ibs .   | 904        | 1,257                   | 1,536         | -28.08%     | -41.15%                      | 18     | 5 - Labs    | 54          | 96                                  | 108                          | -43.75%             | -50.00%                           | 115                                | Sort ascendi     |
| Tetad 998,417 970,339 1,010,399 2,0975 -1,1996 II 7 - Norobri 1 1 1 -100,0076 -100,0076 - 100,0076 - 100,0076 | 18 7 - N  | onUnit  | 1          | 78                      | 80            | -98.72%     | -98.75%                      | 53     | 6 - Group   | 179         | 225                                 | 154                          | -20.44%             | 16.23%                            |                                    | Sort by          |
| Texal 42,352 44,646 45,137 -5,14% 45,17%                                                                                                    | Total     | 5       | 998,417    | 970,359                 | 1,010,399     | 2.89%       | -1.19%                       | - 60   | 7 - NonUnit |             | 1                                   | 1                            | -100.00%            | 100.00%                           |                                    |                  |
|                                                                                                    |           |         |            |                         |               |             |                              | 1.1    | Total       | 42,352      | 44,646                              | 45,137                       | -5.14%              | -6.17%                            |                                    |                  |
|                                                                                                    |           |         |            |                         |               |             |                              |        |             |             |                                     |                              |                     |                                   |                                    |                  |

# Dashboard

National View

|     |           | Octobe<br>Current | r 2022<br>Month | 2           |           | 0<br>Sa       | octob<br>me Mo | er 2021<br>with Last Yea | 31          | Decem                      | ber 2021<br>Year End |
|-----|-----------|-------------------|-----------------|-------------|-----------|---------------|----------------|--------------------------|-------------|----------------------------|----------------------|
| Mor | th Year   |                   | Gender          | 2           | Ethnicity | 2             | Progra         | 100                      | Youth/Adult | Position                   |                      |
| Oct | ober 2022 | $\sim$            | AB              | v           | All       | ~             | All            | ~                        | All         | ∼ All                      | ~                    |
|     |           | manization Her    | with            | Current Mr  | with San  | ne Month I as | et Visar       | Last Year End            | Growth Rate | Growth Rate Last Vear Ford |                      |
|     |           | iganization roci  | neny            | Current mit | ann sa    |               | at rear        | Last real criu           | Contracte   | orowin nate cast rear cris | <u></u>              |
|     | 100       | National          |                 | 991,89      | 2         | 943,568       |                | 1,010,399                | 5.12%       | -1.83%                     |                      |
|     |           | Camira Tarri      | ory 01          | 449,00      |           | 34 010        |                | 402,330                  | 3.39%       | -2.92%                     |                      |
|     | 8         | 106 Rois          | ID              | 1 901       |           | 1975          |                | 2.050                    | .2.75%      | .7.27%                     |                      |
|     | 8         | 107 Idaho F       | alls ID         | 1,277       |           | 1.309         |                | 1.501                    | -2.44%      | -14.92%                    |                      |
|     |           | 491 Central P     | oint OR         | 1,230       |           | 1,334         |                | 1,393                    | -7.80%      | -11.70%                    |                      |
|     | 8         | 492 Portlan       | d, OR           | 7,385       |           | 7,184         |                | 7,682                    | 2.80%       | -3.87%                     |                      |
|     | E         | 604 Kennew        | ick, WA         | 985         |           | 942           |                | 991                      | 4.56%       | -0.61%                     |                      |
|     | 8         | 606 Everet        | t, WA           | 2,879       |           | 2,660         |                | 2,285                    | 8.23%       | 26.00%                     |                      |
|     | 8         | 609 Seatti        | a. WA           | 8,506       |           | 8,116         |                | 9,015                    | 4.81%       | -5.65%                     |                      |
|     | 1         | 610 Anchor        | ige, AK         | 1,144       |           | 1,178         |                | 1,250                    | -2.89%      | -8.48%                     |                      |
|     | E         | 611 Spokar        | ie. WA          | 2,411       |           | 2,416         |                | 2,540                    | -0.21%      | -5.08%                     |                      |
|     | 8         | 612 Tacom         | a, WA           | 2,981       |           | 3,034         |                | 3,126                    | -1.75%      | -4.64%                     |                      |
|     | 展         | 614 Yakim         | a, WA           | 594         |           | 562           |                | 673                      | 5.69%       | -11.74%                    |                      |
|     | 8         | 696 Fairbar       | ks, AK          | 364         |           | 273           |                | 300                      | 33.33%      | 21.33%                     |                      |
|     | 8         | 697 Euger         | e, OR           | 1,161       |           | 1,110         |                | 1,243                    | 4.59%       | -6.60%                     |                      |
|     | 15        | 803 Tokyo,        | Japan           | 3,155       |           | z,837         |                | 3,032                    | 11.21%      | 4.06%                      |                      |
|     | 8         | Service Territ    | ory 02          | 39,864      |           | 40,024        |                | 41,849                   | -0.40%      | -4.74%                     |                      |
|     | 15        | 010 Phoer         | N, AZ           | 5,616       |           | 5,770         |                | 5,984                    | -2.67%      | -0.15%                     |                      |
|     |           | Total             | n, AZ           | 1,802       |           | 1,810         |                | 1,803                    | 5 12%       | -3.27%                     | *                    |

| G               | eater Niaga | ara Fron | tier Counc | il 380 |               |              |          |               |             |           |                  |          |      |
|-----------------|-------------|----------|------------|--------|---------------|--------------|----------|---------------|-------------|-----------|------------------|----------|------|
|                 |             |          |            |        |               | Mer          | nbers    | hip Tota      | ls          |           |                  |          |      |
| 380 Buffalo     | , NY        |          |            |        |               |              |          |               |             |           |                  |          |      |
|                 | No          | vemb     | per 202    | 2      |               | Nove         | mber     | 2021          |             |           | Decem            | ber 2021 | 1    |
|                 |             | Current  | t Month    |        |               | Same N       | fonth L  | ast Year      |             |           | Last Y           | rear End |      |
|                 | Month Ye    | ar       |            | Gender | Ethnie        | ity          | Progra   | m             | Youth/Adult | F         | osition          |          |      |
|                 | Current N   | Nonth    | $\sim$     | All    | $\sim$ All    | ~            | All      | $\sim$        | All         | $\sim$ 1  | ASI              | ~        |      |
| erarchy         |             |          | Counci     | 1      | Current Month | Same Month I | ast Year | Last Year End | Growth Rate | Growth Ra | te Last Year End | ſ        |      |
| 380 Buffalo, NY |             | 8        | 380 Buffa  | In NY  | 3.137         | 3.019        |          | 3.265         | 3.91%       |           | 3.92%            |          |      |
|                 |             |          |            |        |               | 4            |          | 4             | -100.00%    | -1        | 00.00%           | 1        | ្នាខ |
|                 |             | 10       | Ononda     | aga 05 | 1,200         | 1,234        |          | 1,306         | -2.76%      |           | 8.12%            | 1        | 1    |
|                 |             | (2)      | Polari     | s 04   | 883           | 821          |          | 886           | 7.55%       |           | 0.34%            | 1        |      |
|                 |             | (8)      | Red Jac    | ket 10 | 1,054         | 960          |          | 1,069         | 9.79%       |           | 1.40%            | 1        |      |
|                 |             | 323      | Tatonk     | ca 06  |               |              |          | 0             |             |           |                  | 1        |      |
|                 |             |          | Tota       | d.     | 3,137         | 3,019        |          | 3,265         | 3.91%       | -         | 3.92%            | 1        |      |
|                 |             |          |            |        |               |              |          |               |             |           |                  |          |      |
|                 |             |          |            |        |               |              |          |               |             |           |                  |          |      |
|                 |             |          |            |        |               |              |          |               |             |           |                  |          |      |

### New Registrants by Month

#### National View

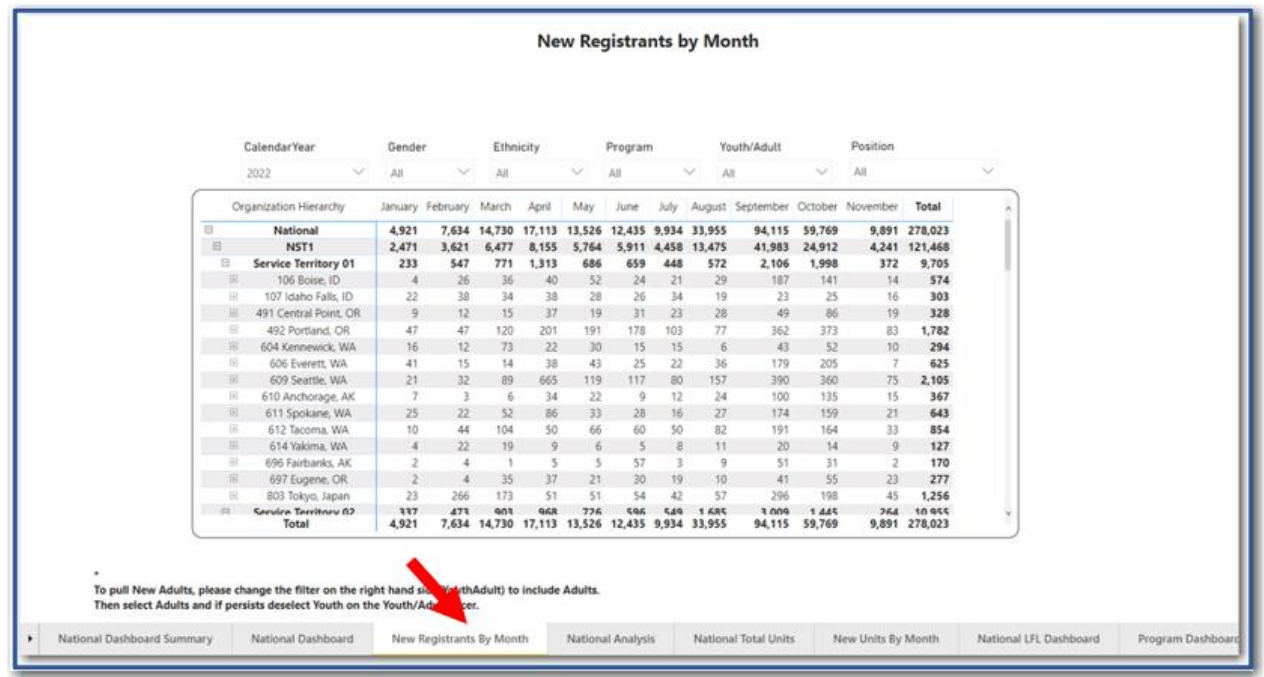

| erarchy<br>380 Buffalo, NY             | Greater Niagara Froi            | ntier Cou  | incil 380               |                        |       |         | N     | ew R    | legis | trants k  | ру Мо   | nth       |        |          |        |   |
|----------------------------------------|---------------------------------|------------|-------------------------|------------------------|-------|---------|-------|---------|-------|-----------|---------|-----------|--------|----------|--------|---|
|                                        |                                 |            |                         |                        |       |         |       |         |       |           |         |           |        |          |        |   |
|                                        | CalendarYear                    |            | Gende                   | er                     |       | Ethnic  | city  |         | Prog  | gram      | You     | uth/Adult |        | Position |        |   |
|                                        | 2022                            | $\sim$     | All                     | ~                      | /     | All     |       | $\sim$  | All   | ~         | All     |           | $\sim$ | All      | $\sim$ |   |
|                                        | Council                         | January    | February                | March                  | April | May     | June  | July A  | ugust | September | October | November  | Total  |          |        | ) |
|                                        | B 380 Buffalo, NY               | 13         | 23                      | 75                     | 10    | 14      | 26    | 36      | 30    | 144       | 248     | 29        | 648    |          |        |   |
|                                        | +                               | 0          | 0                       |                        |       |         |       |         |       |           |         |           | 0      |          |        |   |
|                                        | <ul> <li>Onondaga 05</li> </ul> | 7          | 1                       | 29                     | 5     | 2       | 3     | 3       | 5     | 50        | 80      | 7         | 192    |          |        |   |
|                                        | Polaris 04                      | 1          | 15                      | 28                     | 2     | 3       | 16    | 18      | 10    | 37        | 85      | 13        | 228    |          |        |   |
|                                        | Red Jacket 10                   | 13         | 22                      | 18                     | 10    | 14      | 26    | 36      | 30    | 144       | 249     | 30        | 649    |          |        |   |
|                                        |                                 |            |                         |                        |       |         |       |         |       |           |         |           |        |          |        | r |
| pull New Adults,<br>en select Adults a | please change the lite          | r on the r | ight hand<br>the Youth, | side(You<br>/Adult sli | ithAd | ult) to | inclu | de Adul | ts.   |           |         |           |        |          |        | J |

**Council Analysis**: Includes Units by Program, Gender, Ethnicity, Program, Scoutreach and Retention. **Please be aware that Retention is calculated at month-end and is availbale for the prior month(s)**.

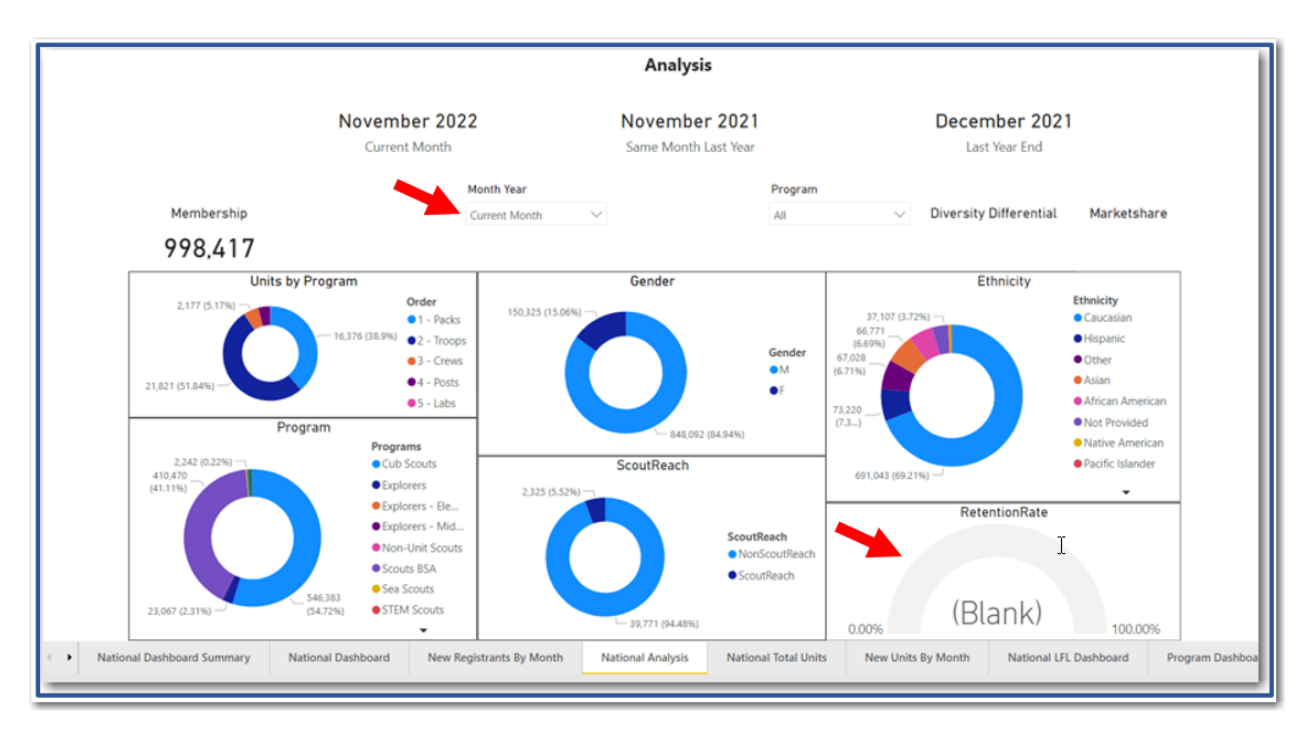

# **Council Analysis (including Retention)**

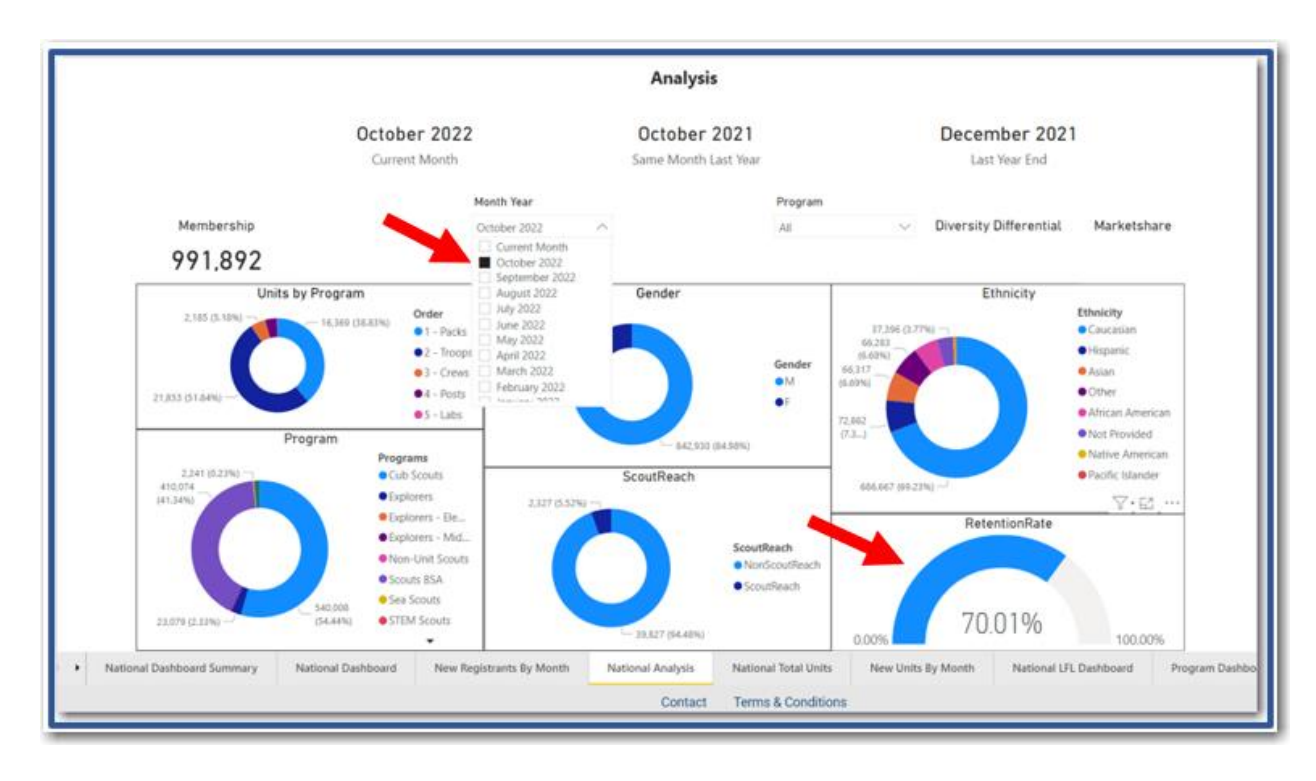

# **Total Units**

## National View

| Month Year         Gender         Ethnicity         Program         Youth/Adult         Position           Current Month         All         All                                                                                                    |      | Nov                       | Current N | er 2022<br>Month |             |           | Nov<br>Same  | embe<br>Month | er 2021<br>h Last Year |       |                      | Decemb<br>Last Ye     | per 2021<br>Par End       |      |
|----------------------------------------------------------------------------------------------------|------|---------------------------|-----------|------------------|-------------|-----------|--------------|---------------|------------------------|-------|----------------------|-----------------------|---------------------------|------|
| Current Month         All         All         <                                                                                                    |      | Month Year                | 6         | Ger              | der         | Ethnicity | P            | Program       |                        | Youth | /Adult               | Position              |                           |      |
| Organization Hierarchy         Total Units<br>Units         Total Units<br>Same Month<br>List Year         Total Units<br>End         Unit<br>Growth<br>Rate         Unit Growth<br>Rate         Unit Growth<br>Rate         TermoryGroup         TermitoryKey         Council         District           Image: National         42,232         44,140         44,983         -4.32%         -6.12%         NST1         5ervice Termitory 01         603 Tolyo, Japan         Asia West 02           Image: NST1         19,237         20,195         20,502         -4.74%         -6.12%         NST1         Service Termitory 01         603 Tolyo, Japan         Asia West 02           Image: NST1         19,237         20,195         20,502         -4.74%         -6.12%         NST1         Service Termitory 03         905 San Jose, CA         Santa Lucia 07           Image: Norther 02         31         35         35         -11.43%         -11.43%         NST1         Service Termitory 07         213 Monroe, LA         Produce 04           Image: North Sarz District 03         17         20         20         -55         0.000%         NST1         Service Termitory 07         213 Monroe, LA         Produce 04           Image: North Sarz District 04         5         5         0.000%         NST1         Service Termitory 01         388 Sto                                                                                                    |      | Current Mo                | inth      | ∼ All            | ~           | All       | ~ 1          | All           | ~                      | All   | ~                    | AB                    | ~                         |      |
| Organization Hierarchy         Ordit         Ordit                                                                                                    | ~    | animation Manache         | Tatal     | Tabal Maile      | Tatal Haite | 1163      | Linit Growth |               | <u>(~</u>              |       |                      | Unit Charter Status   |                           | _    |
| Last Vear         End         Rate         Year End           Mational         42,232         44,140         44,983         -4.32%         -6.12%           NST1         19,27         20,195         20,502         -4.74%         -6.12%           Service Territory 01         1,750         1,863         1,900         -6.07%         -7.89%           Oxythe 02         31         35         35         -11.43%         NST1         Service Territory 03         039 Santa Ana, CA         Pacifica 04           Oxythe 02         31         35         35         -11.43%         NST1         Service Territory 06         456 Chicago, IL         Tin-Star 7           Diamond Peak District 03         17         20         20         -15.00%         -15.00%         NST1         Service Territory 06         456 Chicago, IL         Tin-Star 7           Diamond Peak District 04         5         5         0.00%         0.00%         NST2         Service Territory 10         388 Storny Point, NY         Mohican 04           Mohical District 03         11         11         0.00%         0.00%         NST2         Service Territory 10         388 Storny Point, NY         Mohican 04           Mohican District 03         26         25                                                                                                    | Org  | panization merarchy       | Units     | Same Month       | Last Year   | Growth    | Rate Last    | î î l         | Territory              | Group | TerritoryKey         | Council               | District                  | Ce.  |
| National         42,232         44,140         44,983         -6.12%         NST1         Service Territory 02         590 Ogder, UT         WASATCH PEAKS DISTROT 0           Image: Service Territory 01         1,750         1,063         1,000         -6.07%         NST1         Service Territory 02         590 Ogder, UT         WASATCH PEAKS DISTROT 0           Image: Service Territory 01         1,750         1,063         1,000         -6.07%         NST1         Service Territory 03         055 San Jose, CA         Service Territory 03         055 San Jose, CA         Service Territory 03         055 San Jose, CA         Service Territory 03         055 San Jose, CA         Service Territory 03         055 San Jose, CA         Service Territory 03         055 San Jose, CA         Service Territory 03         055 San Jose, CA         Service Territory 04         Service Territory 05         055 San Jose, CA         Service Territory 05         055 San Jose, CA         Service Territory 04         Service Territory 05         055 San Jose, CA         Service Territory 05         055 San Jose, CA         Service Territory 05         055 San Jose, CA         Service Territory 06         355 Sing Jose, CA         Service Territory 07         213 Moreo, LA         Pioneer 01           Image: Service Territory 01         168         Story Point, NY         Molecan 04         NST2         Service Territory 10 <td></td> <td></td> <td></td> <td>Last Year</td> <td>End</td> <td>Rate</td> <td>Year End</td> <td></td> <td>NST1</td> <td>A.I</td> <td>Service Territory 01</td> <td>803 Tokyo, Japan</td> <td>Asia West 02</td> <td>1</td>                                                                                                    |      |                           |           | Last Year        | End         | Rate      | Year End     |               | NST1                   | A.I   | Service Territory 01 | 803 Tokyo, Japan      | Asia West 02              | 1    |
| Image: NST1         19,237         20,195         20,502         -4,74%         -6,17%         NST1         Service Territory 03         039 Santa Ana, CA         Pacifica 04           Image: Service Territory 01         1,750         1,863         1,900         -6,07%         -7,89%         NST1         Service Territory 03         039 Santa Ana, CA         Pacifica 04           Image: Service Territory 01         1,750         1,863         1,900         -6,07%         -7,89%         NST1         Service Territory 03         039 Santa Ana, CA         Pacifica 04           Image: Service Territory 01         106 Boise, ID         96         107         108         -11,43%         -11,43%         NST1         Service Territory 07         213 Monroe, IA         Pioneer 01           Image: Service Territory 01         48         52         53         -7,69%         -9,43%         NST1         Service Territory 07         213 Monroe, IA         Pioneer 01           Image: Service Territory 01         48         52         53         -7,69%         -9,43%         NST1         Service Territory 07         388 Story Point, NY         Molcan 04           Image: Star District 02         10         32         34         -6,25%         -11,76%         NST2         Service Territory 10                                                                                                    |      | National                  | 42,232    | 44,14            | 0 44,983    | -4.32%    | -6.12%       |               | NST1                   |       | Service Territory 02 | 590 Ooden UT          | WASATCH PEAKS DISTRICT 06 |      |
| Service Territory 01         1,750         1.863         1,900         -6.07%         -7.89%         NST1         Service Territory 03         055 San Jose, CA         Santa Lucia 07           III         00 wyhee 02         31         35         35         -11.13%         -11.13%         NST1         Service Territory 03         055 San Jose, CA         Santa Lucia 07           IIII         Snake River District 03         17         20         20         -15.00%         -15.00%         NST1         Service Territory 07         213 Monroe, LA         Pioneer 01           IIII         101         20         20         -15.00%         -15.00%         NST1         Service Territory 03         055 San Jose, CA         Santa Lucia 07           IIII         101         48         52         53         -7.69%         9.43%         NST1         Service Territory 03         055 San Jose, CA         Santa Lucia 07           IIII         108         52         53         -7.69%         9.43%         NST1         Service Territory 03         055 Systr, TX         Tomahawk 3           IIII         111         11         11         10.00%         0.00%         NST2         Service Territory 10         388 Story Point, NY         Mohican 04                                                                                                    |      | NST1                      | 19,237    | 20,19            | 5 20,502    | -4.74%    | -6.17%       |               | NST1                   |       | Service Territory 03 | 039 Santa Ana, CA     | Pacifica 04               | 1    |
| Image: Construction of the state of the state o | 8    | Service Territory 01      | 1,750     | 1,86             | 3 1,900     | -6.07%    | -7.89%       |               | NST1                   |       | Service Territory 03 | 055 San Jose CA       | Santa Lucia 07            |      |
| B         Ovyhee 02         31         35         35         -11.43%         North Star         Star Methods (10)         Star Methods (10)         Star Methods (10)         Mathematics (10)         Mathematics (11)         Mathematics (11)         Mathematics (11)                                                                                                    | 8    | 106 Boise, ID             | 96        | 10               | 7 108       | -10.28%   | -11.11%      |               | NCT1                   |       | Senice Territory N   | 456 Chicano II        | Tri-Star 7                | 121  |
| III         Snake River District 03         17         20         20         -15.00%         ADDIT         Service Territory 05         Statistic Det         Territory 0           III         Tapawingo 01         48         52         53         -7.69%         -9.43%         NST1         Service Territory 05         55         Type: 0           III         Tapawingo 01         48         52         53         -7.69%         -9.43%         NST2         Service Territory 10         388 Story Point, NY         Mohican 04           III         Diamond Peak District 04         5         5         0.00%         0.00%         NST2         Service Territory 10         388 Story Point, NY         Mohican 04           III         11         11         11         0.00%         0.00%         NST2         Service Territory 10         388 Story Point, NY         Mohican 04           III         North Sar District 02         30         32         34         -6.25%         NST2         Service Territory 11         388 Story Point, NY         Mohican 04           III         0.00%         0.00%         NST2         Service Territory 11         328 Story Point, NY         Mohican 04           IIII         0.00%         0.00%         NST2 <td< td=""><td>193</td><td>Owyhee 02</td><td>31</td><td>3</td><td>5 35</td><td>-11.43%</td><td>-11.43%</td><td></td><td>NCT1</td><td></td><td>Senice Territory 00</td><td>212 Monton 14</td><td>Dioneer 01</td><td>1</td></td<>                                                                                                    | 193  | Owyhee 02                 | 31        | 3                | 5 35        | -11.43%   | -11.43%      |               | NCT1                   |       | Senice Territory 00  | 212 Monton 14         | Dioneer 01                | 1    |
| Image: Second Model Static 04         48         52         53         7.669(k)         -9.43%         Matrix Memory Gold Static 04         Static Memory Gold Static 04         Static Memory Gold Static 04         Static Memory Gold Static 04         Static Memory Gold Static 04         Static Memory Gold Static 04         Static Memory Gold Static 04         Static Memory Gold Static 04         Static Memory Gold Static 04         Static Memory Gold Static 04         Static Memory Gold Static 04         Model Static 04         Model S                                                                                                    | 121  | Snake River District 03   | 17        | 2                | 0 20        | -15.00%   | -15.00%      |               | NETT                   |       | Service Territory Of | ESC Tular TV          | Tomahauk 2                | 12   |
| Image: Service Territory 10         Service Territory 10         Service Territory 11         Service Territory 11         Se                                                                                                    | 8    | Tapawingo 01              | 48        | 5                | 2 53        | -7.69%    | -9.43%       |               | AICT2                  |       | Service Territory of | 299 Steen Delet NV    | Mohican Od                | 12   |
| Image: Diamond Peak District 04         5         5         0.00%         0.00%         NST2         Service Terminary 10: Sale Starly Point N1         Model and V4           III         Headwaters District 01         11         11         0.00%         NST2         Service Terminary 10: Sale Starly Point N1         Windows 04           III         11         11         0.00%         0.00%         NST2         Service Terminary 10: Sale Starly Point N1         Windows 04           III         0.00%         0.00%         NST2         Service Terminary 11: 227 Woburn, MA         Great Blue Hill 05           IIII         Scout Mountain District 03         26         25         27         4.00%         .8370%         NST2         Service Terminary 11: 227 Woburn, MA         Great Blue Hill 05           IIII         Twin Buttes District 05         10         13         13: -23.08%         NST2         Service Terminary 11: 546 Providence, RI         Northwest District 8           IIII         Maintee District 12         20         26         26: -23.08%         NST2         Service Terminary 11: 546 Providence, RI         Northwest District 8           IIII         Maintee District 12         20         26: -23.08%         NST2         Service Terminary 11: 546 Providence, RI         Northwest District 6                                                                                                    | 8    | 107 Idaho Falls, ID       | 82        | 8                | 6 90        | -4.65%    | -8.89%       | 8             | AICT 2                 |       | Service remitory it  | 200 Stooly Polinic NY | Mohican 04                | - S. |
| III         Headwaters District 01         11         11         0.00%         0.00%         NS12         Service Territory 10: see starty Point P1         Muscool 02           III         North Sar District 02         30         32         34         -6.25%         11.76%         NST2         Service Territory 11: 227 Woburn, MA         Great Blue HII 05           III         Twin Buttes District 02         26         25         27         4.00%         -3.70%         NST2         Service Territory 11: 227 Woburn, MA         Great Blue HII 05           III         Twin Buttes District 03         10         13         13         -23.06%         NST2         Service Territory 11: 346 Providence, RI         North-ast District 8           III         491 Central Point, OR         76         87         84         -12.64%         15.25         Service Territory 11: 346 Providence, RI         North-ast District 6           III         Freemont 05         20         26         26         -23.06%         NST2         Service Territory 13: 341 Torms Fiver, NJ         North-ast District 6                                                                                                    | 8    | Diamond Peak District 04  | 5         |                  | 5 5         | 0.00%     | 0.00%        |               | 19372                  |       | Service remitory it  | 380 Stony Point, NY   | Monecan CA                | 1    |
| III         North Star         District 02         30         32         34         -6,25%         -11,76%         NS12         Service Territory 11         227         Wolum, MA         Great Blue Hill 05           IIII         Socut Mountain District 03         26         25         27         4,00%         -3,70%         NS12         Service Territory 11         227         Wolum, MA         Great Blue Hill 05           IIII         Twin Butter District 05         10         13         13         -23,00%         NS12         Service Territory 11         247         Wolum, MA         Great Blue Hill 05           IIII         Twin Butter District 05         10         13         13         -23,00%         NS12         Service Territory 11         546         Providence, RI         Northwest District 8           IIII         491 Central Point, OR         76         87         88         -12,64%         -13,64%         NS12         Service Territory 11         546         Providence, RI         Northwest District 6           IIII         Freemont 05         20         26         26         -23,08%         NS12         Service Territory 13         341 Torms River, NJ         Northwest District 6                                                                                                    | 8    | Headwaters District 01    | 11        | 1                | 1 11        | 0.00%     | 0.00%        | 8             | 14512                  |       | service territory it | 388 Stony Point, NY   | Muscoot uz                | -01  |
| III         Scout Mountain District 03         26         25         27         4.00%         -3.70%         Aci12         Service Territory 11         227 Wolum, MA         Urreit siller HII OS           III         Twin Buttes District 05         10         13         13         -23.08%         NST2         Service Territory 11         546 Providence, RI         Northwest District 8           III         491 Central Point, OR         76         87         88         -12.64%         13.64%         NST2         Service Territory 11         546 Providence, RI         Northwest District 6           III         Fremont 05         20         26         26         -23.08%         NST2         Service Territory 11         546 Providence, RI         Northwest District 6                                                                                                    | . 11 | North Star District 02    | 30        | 3                | 2 34        | -6.25%    | -11,76%      |               | 94512                  |       | Service lemitory 11  | 227 Woburn, MA        | Great Side Mill VS        | 1    |
| III         Twin Buttes District 05         10         13         13         -23.08%         -23.08%         NST2         Senice Temtory 11         546 Providence, RI         Northeast District 8           III         491 Central Point, OR         76         87         88         -13.64%         NST2         Senice Temtory 11         546 Providence, RI         Northeast District 6           III         Fremont 05         20         26         26         -23.08%         NST2         Senice Temtory 13         341 Toms River, NJ         Northwest District 6                                                                                                    | 8 5  | cout Mountain District 03 | 26        | 2                | 5 27        | 4.00%     | -3.70%       |               | NS12                   |       | Service remitory 11  | 227 Woburn, MA        | Great side Hill 05        |      |
| Image: Providence, RI         76         87         88         -12.64%         -13.64%         NST2         Service Territory 11         S46 Providence, RI         Northwest District 6           Image: Prevention of the service service                                                                                                    | 8    | Twin Buttes District 05   | 10        | 1                | 3 13        | -23.08%   | -23.08%      |               | NST2                   |       | service Territory 11 | 546 Providence, RI    | Northeast District 8      |      |
| Fremont 05 20 26 26 -23.08% -23.08% NST2 Service Territory 13 341 Toms River, NJ Northern Lights 01                                                                                                    | 8    | 491 Central Point, OR     | 76        | 8                | 7 88        | -12.64%   | -13.64%      | 8) ( )        | NST2                   |       | Service Territory 11 | 546 Providence, RI    | Northwest District 6      |      |
|                                                                                                    | 8    | Fremont 05                | 20        | 2                | 6 26        | -23.08%   | -23.08%      |               | NST2                   |       | Service Territory 13 | 341 Toms River, NJ    | Northern Lights 01        | 1    |
| III Klamath 04 5 9 9 -44.44% -44.44% NS12 Service lemitory 13 525 Philadelphia, PA Washington 35                                                                                                    | 81   | Klamath 04                | 5         |                  | 9 9         | -44,44%   | -44.44%      | 1             | NST2                   |       | Service Territory 13 | 525 Philadelphia, PA  | Washington 35             | 1    |
| III Pacific Rivers 07 12 13 13 +7.69% +7.69% NST2 Service Territory 14 748 Tupelo, MS Pushmataha 04                                                                                                    | 80   | Pacific Rivers 07         | 12        | 1                | 3 13        | +7.69%    | -7.69%       |               | N572*                  |       | Service Territory 14 | 748 Tupelo, MS        | Pushmataha 04             | 1    |
| Wild Rivers 01         39         39         40         0.00%         -2.50%         NST2         Service Territory 15         420 Gastonia, NC         Lakeland 12                                                                                                    | 8    | Wild Rivers 01            | 39        | 3                | 9 40        | 0.00%     | -2.50%       | 4             | NST2                   |       | Service Territory 15 | 420 Gastonia, NC      | Lakeland 12               | 1.   |
| Total 42,232 44,140 44,983 4.32% -6.12%                                                                                                    |      | Total                     | 42,232    | 44,14            | 0 44,983    | -4.32%    | -6.12%       |               | 1.5.1                  | -     | Convier Territory M  | PAR Conduct on CC     | Paulal Marana Af          | 12   |

| Hieran   | chy<br>80 Buffalo, NY | 380           | Buffalo, NY                         |                              |                        | Total                                | Jnits                  |                |                 |                      |                   |                   |   |
|----------|-----------------------|---------------|-------------------------------------|------------------------------|------------------------|--------------------------------------|------------------------|----------------|-----------------|----------------------|-------------------|-------------------|---|
|          |                       | Novem         | nt Month                            |                              |                        | November 2<br>Same Month Las         | 2 <b>021</b><br>t Year |                | D               | ecemb<br>Last Ye     | er 2021<br>ar End |                   |   |
|          |                       | Month Year    | c                                   | Gender                       | Ethnicit               | y Program                            | Youth/                 | Adult          | Position        |                      |                   |                   |   |
|          |                       | Current Month | n v                                 | All $\sim$                   | All                    | All                                  | $\sim$ All             | ~              | All             |                      | $\sim$            |                   |   |
|          | Council               | Total Units   | Total Units Same<br>Month Last Year | Total Units<br>Last Year End | Unit<br>Growth<br>Rate | Unit Growth<br>Rate Last Year<br>End | Council                | District       | Unit C<br>Order | harter Sta<br>OrgKey | atus<br>Unit      | StatusDescription |   |
|          | 380 Buffalo NV        | 163           | 170                                 | 174                          | .4.12%                 | -6 32%                               | 380 Buffalo, NY        | Onondaga 05    | 1 - Packs       | 60287139             | Pack 0027 BP      | ReChartered       |   |
| 100      | Connedana 05          | 52            | 60                                  | 61                           | .12 3290               | -14 75%                              | 380 Buffalo, NY        | Onondaga 05    | 1 - Packs       | 60349013             | Pack 0092 BP      | ReChartered       |   |
| 100      | Delaric 04            | 56            | 00                                  | 55                           | 1.028                  | 1 0 3 6                              | 380 Buffalo, NY        | Onondaga 05    | 1 - Packs       | 60152906             | Pack 0093 BP      | ReChartered       |   |
| 100      | Polaris 04            | 50            | 55                                  | 50                           | 0.00%                  | -5 17%                               | 380 Buffalo, NY        | Onondaga 05    | 1 - Packs       | 6029359              | Pack 0129 FP      | ReChartered       |   |
|          | Total                 | 163           | 170                                 | 174                          | -4 12%                 | -5 32%                               | 380 Buffalo, NY        | Onondaga 05    | 1 - Packs       | 60160617             | Pack 0155 BP      | ReChartered       |   |
|          | Total                 | 1 105         |                                     |                              | . 14. 14. 70           |                                      | 380 Buffalo, NY        | Onondaga 05    | 1 - Packs       | 60103007             | Pack 0160 FP      | ReChartered       |   |
|          |                       |               |                                     |                              |                        |                                      | 380 Buffalo, NY        | Onondaga 05    | 1 - Packs       | 60212793             | Pack 0173 FP      | ReChartered       |   |
|          |                       |               |                                     |                              |                        |                                      | 380 Buffalo, NY        | Onondaga 05    | 1 - Packs       | 6031307              | Pack 0222 FP      | ReChartered       |   |
|          |                       |               |                                     |                              |                        |                                      | 380 Buffalo, NY        | Onondaga 05    | 1 - Packs       | 60185757             | Pack 0248 FP      | ReChartered       |   |
|          |                       |               |                                     |                              |                        |                                      | 380 Buffalo, NY        | Onondaga 05    | 1 - Packs       | 6042119              | Pack 0268 FP      | ReChartered       |   |
|          |                       |               |                                     |                              |                        |                                      | 380 Buffalo, NY        | Onondaga 05    | 1 - Packs       | 60285817             | Pack 0291 FP      | ReChartered       |   |
|          |                       |               |                                     |                              |                        |                                      | 380 Buffalo, NY        | Onondaga 05    | 1 - Packs       | 60101177             | Pack 0431 FP      | ReChartered       |   |
|          |                       |               |                                     |                              |                        |                                      | 380 Buffalo, NY        | Onondaga 05    | 1 - Packs       | 60211539             | Pack 0440 BP      | ReChartered       |   |
|          |                       |               |                                     |                              |                        |                                      | 380 Buffalo, NY        | Onondaga 05    | 1 - Packs       | 60312495             | Pack 0444 8P      | ReChartered       |   |
|          |                       |               |                                     |                              |                        |                                      | 380 Buffalo, NY        | Onondaga 05    | 1 - Packs       | 60248215             | Pack 0457 FP      | ReChartered       |   |
|          |                       |               |                                     |                              |                        |                                      | 380 Buffalo, NY        | Onondaga 05    | 1 - Packs       | 60227715             | Pack 0468 BP      | ReChartered       |   |
|          |                       |               |                                     |                              |                        |                                      | 380 Buffalo, NY        | Onondaga 05    | 1 - Packs       | 60140149             | Pack 0470 FP      | ReChartered       |   |
|          |                       |               |                                     |                              |                        |                                      | 380 Buffalo, NY        | Onondaga 05    | 1 - Packs       | 60312602             | Pack 0500 FP      | ReChartered       |   |
|          |                       |               |                                     |                              |                        |                                      | 380 Buffalo, NY        | Onondaga 05    | 1 - Packs       | 60237081             | Pack 0531 RP      | ReChartered       |   |
|          |                       |               |                                     |                              |                        |                                      | 380 Buffalo, NY        | Onondaga 05    | 1 - Packs       | 60116022             | Pack 0554 EP      | ReChartered       |   |
| <u> </u> |                       |               |                                     |                              |                        |                                      | Constantine in         | contraction of |                 | - er i vehic         |                   |                   | 1 |

## **New Units By Month**

#### National View

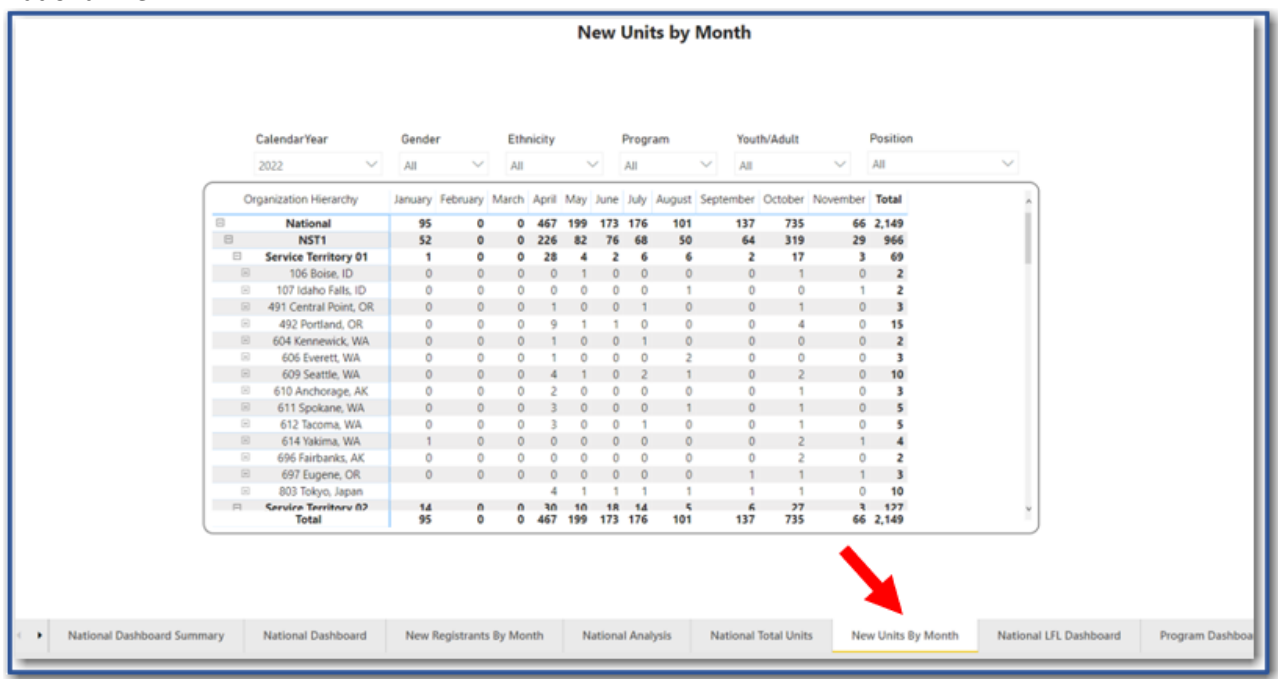

|                                 | Great | ter Niagara Fron    | tier Cou     | ncil 380 |          |            |          |      |      |            |                |             |             |           |             |                    |   |
|---------------------------------|-------|---------------------|--------------|----------|----------|------------|----------|------|------|------------|----------------|-------------|-------------|-----------|-------------|--------------------|---|
| Hierarchy<br>> 🔳 380 Buffalo, N | Y     |                     |              |          |          |            |          |      | Ne   | w Un       | its by N       | lonth       |             |           |             |                    |   |
|                                 |       | CalendarYear        | ~            | Gender   | r        |            | Ethnic   | ity  | ~    | Prog       | ram 🗸          | Yout        | h/Adult     | ~         | Position    | ~                  |   |
|                                 | 00    | anization Hierarchy | January      | February | March    | Anril      | May      | lune | lubz | August     | Sentember      | October     | November    | Total     | 7.0         |                    | ) |
|                                 |       | National            | 2            | rebruary | March    | Apiii<br>1 | (Midy    | June | July | August     | september<br>1 | s           | 1 NOVEINDER | 14        |             |                    |   |
|                                 |       | 380 Buffalo, NY     | 2            | 0        | 0        | 1          | 0        | 1    | 3    | 0          | 1              | 5           | 1           | 14        |             |                    |   |
|                                 |       |                     |              |          | _        |            | _        |      | _    |            |                |             |             |           |             |                    |   |
| Council Dashboard Summary       | Da    | shboard New Re      | gistrants by | Month    | Analysis |            | Total Un | nits | New  | Units By N | Ionth LFI      | L Dashboard | i Progra    | ım Dashbo | ard Summary | Council Comparison | < |

## LFL Dashboard

|                                            |                        |             | Total               | Units               |                 |                     |                          |                     |
|--------------------------------------------|------------------------|-------------|---------------------|---------------------|-----------------|---------------------|--------------------------|---------------------|
| Novem                                      | ber 2022<br>It Month   |             | Novemb<br>First Mon | er 2021<br>thYearLY |                 | Dece                | mber 2021<br>st Year End |                     |
|                                            |                        |             | LFL MonthYear       |                     |                 |                     |                          |                     |
|                                            |                        |             | Current Month       | v                   |                 |                     |                          |                     |
| (                                          | Ornanization Mintarity | 10 Court    | 10. Count Same      | 18 Count            | IEI Genuth Rate | 1EL Growth Rate IVE | 0                        |                     |
|                                            | organization metarony  | LPC COURE   | Month Last Year     | Last Year End       | LFL Growen have | CPE GROWIN HARE LYC |                          |                     |
|                                            | E National             | 68,007      | 84,500              | 69,953              | -19.52%         | -2.78%              |                          |                     |
|                                            | II NST1                | 34,711      | 46,791              | 33,066              | -25.82%         | 4.97%               |                          |                     |
|                                            | Service Territory 0    | 1 12,066    | 13,056              | 12,066              | -7.58%          | 0.00%               |                          |                     |
|                                            | 610 Anchorage, Al      | K 5,013     | 13,056              | 5,013               | -61.60%         | 0.00%               |                          |                     |
|                                            | 8 696 Fairbanks, AK    | 7,053       |                     | 7,053               |                 | 0.00%               |                          |                     |
|                                            | Service Territory 0.   | 2 3,273     | 1,386               | 3,273               | 136.15%         | 0.00%               | 5                        |                     |
|                                            | E 062 Greeley, CO      | 694         | 261                 | 694                 | 165.90%         | 0.00%               |                          |                     |
|                                            | 8 590 Ogden, UT        | 2,579       | 1,125               | 2,579               | 129.24%         | 0.00%               |                          |                     |
|                                            | Service Territory 0.   | 3 91        | 561                 | 76                  | -83.78%         | 19.74%              |                          |                     |
|                                            | 042 Piedmont, CA       | ų <u>91</u> | 76                  | 76                  | 19.74%          | 19.74%              |                          |                     |
|                                            | III 053 Santa Barbara. | CA          | 485                 |                     | -100.00%        |                     |                          |                     |
|                                            | Service Territory 0    | 4 82        |                     |                     |                 |                     |                          |                     |
|                                            | 263 Mankato, MN        | 82          | 10 107              |                     |                 |                     |                          |                     |
|                                            | Service lerntory u     | 5 531       | 10,597              | 612                 | -94.99%         | 28.88%              |                          |                     |
|                                            | 196 Wichita, KS        | 1//         | 177                 | 1//                 | 100.00%         | 0.00%               | 1000                     |                     |
|                                            | 236 Charles MD         | 75.4        | 10,420              | 335                 | - 100.00%       | 50.649              | A                        |                     |
|                                            | Sato Umaña, Na         | 4 394       | 1 847               | 235                 |                 | 20.04%              |                          |                     |
|                                            | 120 Departs II         |             | 1,007               | 04                  | -00.32%         | 131,19%             |                          |                     |
|                                            | Total                  | 68 007      | 84 500              | P0<br>539.93        | 10 534          | 3 784               |                          |                     |
|                                            | IOTAI                  | 66,007      | 84,500              | 69,955              | -19.52%         | -2.70%              |                          |                     |
| National Dashboard Summary National Dashbo | ard New Registrants I  | By Month    | National Analysis   | Nationa             | I Total Units   | New Units By Month  | National UFL Dashboard   | Program Dashboard S |

**Program Dashboard Summary**: The Program Dashboard Summary report includes District Total Reports by Program.

National View

| November 2022         November 2021         December 2021         December 2021         Other 2021         December 2021         December 20                                                                                                    |                                        |             |               |                  |                    |                           | Prog                    | Irar  | n Dashbo       | ard       |               |                  |                    |                           | 11/10/2                 | 2022 3:15:00 AM                   |
|----------------------------------------------------------------------------------------------------|----------------------------------------|-------------|---------------|------------------|--------------------|---------------------------|-------------------------|-------|----------------|-----------|---------------|------------------|--------------------|---------------------------|-------------------------|-----------------------------------|
| November 2022<br>Current Month         November 2021<br>Same Month Last Year         December 2021<br>Last Year End         Detember 2021         Detember 2021 <thdetember 2021<="" th="">         Detember 2021</thdetember>                                                                                                    |                                        |             |               |                  |                    |                           |                         |       |                |           |               |                  |                    |                           | Latest                  | Closed Month                      |
| Current Month         Gender         Ethnicity         Program         Youth/Adult         Position           Current Month         All         All         Program         Youth/Adult         Position           Organization Hierarchy         Last         Current Month         All         All         Al                                                                                                    |                                        |             | No            | vembe            | er 2022            |                           | No                      | ove   | mber 20        | 21        |               |                  | Dece               | mber 2021                 | October 2<br>Nov 1      | 022 processed on<br>1 2022 7:32AM |
| Month Year         Gender         Ethnicity         Program         Youth/Adult         Position           Current Month         All         All         I - Packs         All         All         Al                                                                                                    |                                        |             |               | Current M        | Nonth              |                           | Sa                      | me N  | Aonth Last Ye  | ar        |               |                  | La                 | st Year End               |                         |                                   |
| Organization Hierarchy         Last         Gurrent Month         All         All </th <th></th> <th>Month Year</th> <th></th> <th></th> <th>Gender</th> <th>Ethnicit</th> <th>y</th> <th>Prog</th> <th>gram</th> <th>Yout</th> <th>h/Adult</th> <th>Po</th> <th>sition</th> <th></th> <th></th> <th></th>                                                                                                    |                                        | Month Year  |               |                  | Gender             | Ethnicit                  | y                       | Prog  | gram           | Yout      | h/Adult       | Po               | sition             |                           |                         |                                   |
| Organization Hierarchy         Last<br>Month         Current<br>Month         Last<br>Month         Growth Rate<br>Last Month         Same Month<br>Last Year         Current<br>Last Year         Last<br>Month         Growth Rate<br>Last Year         Same Month<br>Last Year         Month         Month         Month         Month         Last Year         End         G           National         540,006         546,383         6,375         1.18%         494,939         38,307         40,0036         1,729         4,51%         37,576         42,926           NST1         241,534         243,357         1.328         0,77%         15,917         107         133         0,77%         15,917         107         133         0,77%         15,917         0 Lone         204,342         206,845         2,503         1,22%         179,563         191,557           0 491 Central Point, OR         33,276         3,449         73         2,16%         3,190         107         143         12,29%         532         11.18%         494,939         526,310           0 604 Kennewick WA         1,450         1,295         -155         -10.69%         1,128         540,008         546,383         6,375         1.18%         494,939         526,310           0 604 Kennewick WA                                                                                                    |                                        | Current Mon | nth           | $\sim$           | All                | All                       | $\sim$                  | 1 - 1 | Packs 🗸 🗸      | All       |               | $\sim$ Al        | I                  | $\sim$                    |                         |                                   |
| Organization Hierarchy<br>Month         Last<br>Month         Current<br>Month         Last<br>Month         Current<br>Month         Last<br>Month         Current<br>Month         Last<br>Month         Corvent<br>Month         Last<br>Month         Growth Rate<br>Month         Same Month<br>Month         Last<br>Month         Growth Rate<br>Month         Same Month<br>Month         Last<br>Month         Corvent<br>Month         Last<br>Month         Corvent<br>Month         Last<br>Month         Growth Rate<br>Month         Same Month<br>Month         Last<br>Month         Growth Rate<br>Month         Same Month<br>Month         Last<br>Month         Growth Rate<br>Month         Same Month<br>Month         Last<br>Month         Current<br>Month         Last<br>Month         Current<br>Month         Last<br>Month         Growth Rate<br>Month         Same Month<br>Month         Last Wear         Growth Rate<br>Bit         Same Month         Last Wear         Growth Rate<br>Bit         Same Month         Last Wear         Growth Rate<br>Bit         Same Month         Last Wear         Growth Rate<br>Bit         Same Month         Last Wear         Growth Rate<br>Bit         Same Month         Last Wear         Growth Rate<br>Bit         Same Month         Last Wear         Growth Rate<br>Bit         Same Month         Last Wear         Growth Rate<br>Bit         Same Month         Last Wear         Growth Rate<br>Bit         Same Month         Last Wear         Growth Rate<br>Bit         Same Month         Last Wear         Growth Rate<br>Bit                                                                                                    |                                        |             |               |                  |                    |                           |                         | ~     |                |           |               |                  |                    |                           |                         |                                   |
| ■ National         540,008         546,383         6,375         1.18%         494,939           ■ NST1         241,334         243,337         1,823         0.75%         223,975         80,739         82,354         1,615         2.00%         67,438         73,616           ■ Service Territory 01         17,174         17,174         1733         0.77%         15,917         11         120%         831           ■ 106 Boise, ID         871         882         11         1.26%         831         2.5975         42,926           ■ 107 Idaho Falls, ID         501         514         13         2.59%         552         3.313         1.4         0.75%         224,925         216,487         217,014         527         0.24%         210,458         217,999         526,310           ■ 402 Portland, OR         3,376         3,449         73         2.16%         3,190         1.025         133         134         1         0.75%         204         212           ■ 600 Seattle, WA         4,443         4,513         70         1.58%         3,968         6,375         1.18%         494,939         526,310           ■ 611 Spokane, WA         1,439         1,415         26 <td< td=""><td>Organization Hiera</td><td>archy N</td><td>Last<br/>Aonth</td><td>Current<br/>Month</td><td>Last<br/>Month Diff</td><td>Growth Rate<br/>Last Month</td><td>Same Month<br/>Last Year</td><td>^</td><td>Organization H</td><td>lierarchy</td><td>Last<br/>Month</td><td>Current<br/>Month</td><td>Last<br/>Month Diff</td><td>Growth Rate<br/>Last Month</td><td>Same Month<br/>Last Year</td><td>Last Year G<br/>End</td></td<>                                                                                                    | Organization Hiera                     | archy N     | Last<br>Aonth | Current<br>Month | Last<br>Month Diff | Growth Rate<br>Last Month | Same Month<br>Last Year | ^     | Organization H | lierarchy | Last<br>Month | Current<br>Month | Last<br>Month Diff | Growth Rate<br>Last Month | Same Month<br>Last Year | Last Year G<br>End                |
| ■ NST1         241,534         243,357         1,823         0,75%         223,975           ■ Service Territory 01         17,174         17,307         133         0,77%         15,917           ■ 106 Bois, ID         801         811         1.26%         831         0.37%         523           ■ 017 Idaho Falls, ID         501         514         13         2.59%         532           ■ 492 Pertral Point, OR         532         551         19         3.57%         551           ■ 492 Pertral Average Average Averag                                                                                                    | National                               | 54          | 40,008        | 546,383          | 6,375              | 1.18%                     | 494,939                 | 11    | Lions          |           | 38,307        | 40,036           | 1,729              | 4.51%                     | 37,576                  | 42,926                            |
| ⊡         Service Territory 01         17,174         17,307         133         0.77%         15,917           □         106 Boise, ID         871         882         11         1.26%         831           □         107 Idab Falls, ID         501         514         13         2.59%         532         216,487         217,014         527         0.24%         210,158         217,999           □         0491 Central Point, OR         3.376         3.449         73         2.16%         3,190           □         604 Kennewick, WA         410         412         2         0.49%         372           □         606 Seventt, WA         4,443         4,513         70         1.58%         3,968           □         610 Anchorage, AK         529         544         15         2.44%         543           □         611 Spokane, WA         1,285         1,313         18         1.39%         1.182           □         612 Tacoma, WA         1,285         1,313         18         1.39%         1.781           □         647 Eugene, OR         439         461         2         5.03%         17.482         17.811           □         0647 Eugene, OR                                                                                                    | B NST1                                 | 24          | 41,534        | 243,357          | 1,823              | 0.75%                     | 223,975                 | 111   | Tigers         |           | 80,739        | 82,354           | 1,615              | 2.00%                     | 67,438                  | 73,616                            |
| □ 106 Boise, ID       871       882       11       1.26%       831         □ 106 Boise, ID       501       514       13       2.59%       532         □ 491 Central Point, OR       532       551       19       3.57%       551         □ 492 Portland, OR       3.376       3.449       73       2.16%       3.190         □ 604 Kennewick       VA       1.450       1.295       -155       -10.69%       1,128         □ 609 Seattle, WA       1.450       1.295       -155       -10.69%       1,128         □ 610 Spokane, WA       1.295       -133       18       1.99%       1,83%         □ 611 Spokane, WA       1.295       1.313       18       1.99%       1,828         □ 612 Tacoma, WA       1.285       1.313       18       1.99%       1,828         □ 612 Tacoma, WA       1.285       1.313       18       1.99%       1,828         □ 612 Forbanks, AK       165       167       2       1.21%       19         □ 669 Fairbanks, AK       165       167       2       1.21%       19         □ 697 Eugene, OR       439       451       0.98%       1,477         □ 697 Eugene, OR       1533                                                                                                    | Service Territory                      | 01 1        | 17,174        | 17,307           | 133                | 0.77%                     | 15,917                  | 111   | Cub Scouts     |           | 204,342       | 206,845          | 2,503              | 1.22%                     | 179,563                 | 191,557                           |
| □       107 Idaho Falls, ID       501       514       13       2.59%       532         □       491 Central Point, OR       532       551       19       3.57%       551         1       492 Portral Point, OR       532       551       19       3.57%       551         1       492 Portral Point, OR       532       551       19       3.57%       551         1       492 Portral Point, OR       3.376       3.17%       51       1.18%       494,939       526,310         0       604 Kennewick, WA       410       412       2       0.49%       372       540,008       546,383       6,375       1.18%       494,939       526,310         0       604 Kennewick, WA       1,450       1,295       -155       -10.69%       1,128       -10.69%       1.28%       540,008       546,383       6,375       1.18%       494,939       526,310         0       610 Anchorage, AK       529       544       15       2.44%       543       -10.69%       1.128       -10.69%       1.128       -10.69%       1.128       -10.101its       Total Units       Total Units Diff       Atel Last Month       Total Units Last Year End       -10.41 Units Diff       Total Units North <td>106 Boise, ID</td> <td></td> <td>871</td> <td>882</td> <td>11</td> <td>1.26%</td> <td>831</td> <td>111</td> <td>Webelos</td> <td></td> <td>216,487</td> <td>217,014</td> <td>527</td> <td>0.24%</td> <td>210,158</td> <td>217,999</td>                                                                                                    | 106 Boise, ID                          |             | 871           | 882              | 11                 | 1.26%                     | 831                     | 111   | Webelos        |           | 216,487       | 217,014          | 527                | 0.24%                     | 210,158                 | 217,999                           |
| ■ 491 Central Point, OR       532       551       19       3.57%       551         ■ 492 Portland, OR       3.376       3.449       73       2.16%       3.190         ■ 604 Kennewick, WA       410       412       2       0.49%       372         ■ 606 Everett, WA       1.450       1.295       -155       -10.69%       1.128         ■ 6019 Achtorage, AK       529       544       15       2.44%       543         ■ 611 Spokane, WA       1.285       1.313       18       1.39%       1.182         ■ 612 Facma, WA       1.285       1.313       18       1.39%       1.182         ■ 614 Yakima, WA       2.415       2       0.03%       270         ■ 666 Fairbanks, AK       165       167       2       1.21%       119         ■ 667 Fairbanks, AK       165       167       2       1.21%       119         ■ 667 Fairbanks, AK       165       167       2       1.21%       119         ■ 667 Fairbanks, AK       165       167       2       1.21%       119         ■ 667 Fairbanks, AK       165       167       2       1.21%       17.811         ■ 607 Eupene, OR       439       455                                                                                                    | <ul> <li>107 Idaho Falls, I</li> </ul> | ID          | 501           | 514              | 13                 | 2.59%                     | 532                     | 111   | Lone Cubs      |           | 133           | 134              | 1                  | 0.75%                     | 204                     | 212                               |
| □       492 Portland, OR       3,376       3,449       73       2,16%       3,190         □       604 Kennewick, WA       410       412       2       0,49%       372         □       605 Evertet, WA       4,450       1,225       -1,55       -10,069%       1,128         □       6104 Anchroage, AK       4,443       4,513       70       1,58%       3,968         □       611 Spokane, WA       1,295       1,313       18       1,39%       1,182         □       611 Spokane, WA       1,295       1,313       18       1,39%       1,182         □       614 Tybikana, WA       1,295       1,313       18       1,39%       1,182         □       606 Fairbanks, AK       165       167       2       1,21%       119         □       606 Fairbanks, AK       165       167       2       1,21%       119         □       607 Eugene, OR       439       461       2       5,01%       444         □       803 Tokyo, Japan       1,533       1,548       15       0,98%       1,477         □       5000 Membrin A7       2,656       2,22       5,01%       16,414       16,420       6                                                                                                    | 491 Central Poin                       | nt, OR      | 532           | 551              | 19                 | 3.57%                     | 551                     | 11.   | Total          |           | 540,008       | 546,383          | 6,375              | 1.18%                     | 494,939                 | 526,310                           |
| <ul> <li>             604 Kennewick, WA             410             412             2</li></ul>                                                                                                    | 492 Portland, OF                       | R           | 3,376         | 3,449            | 73                 | 2.16%                     | 3,190                   | 11    |                |           |               |                  |                    |                           |                         |                                   |
| □       606 Everett, WA       1,450       1,295       -10.69%       1,128         □       609 Seattle, WA       4,443       4,513       70       1,58%       3,968         □       610 Anchorage, AK       529       544       15       2,64%       543         □       6113 Spokane, WA       1,285       1,313       18       1,39%       1,182         □       612 Tacoma, WA       1,285       1,313       18       1,39%       1,182         □       614 Yakima, WA       241       243       2       0,03%       270         □       669 Fairbanks, AK       165       167       2       1,21%       119         □       669 Fairbanks, AK       165       167       2       1,21%       119         □       669 Fairbanks, AK       165       167       2       1,21%       119         □       697 Eupene, OR       439       461       20,03%       1,477         □       so3 Tokyo, Japan       1,533       1,548       15       0,98%       1,477         □       0.010 Historic AZ       0.2656       223       11,272       25611       0.014       16,414       16,420       6       0.0                                                                                                    | <ul> <li>604 Kennewick,</li> </ul>     | WA          | 410           | 412              | 2                  | 0.49%                     | 372                     | н.    |                |           |               |                  |                    |                           |                         |                                   |
| □       609 Seattle, WA       4,443       4,513       70       1.58%       3,968         □       610 Anchorage, AK       529       544       15       2,24%       543         □       611 Spokane, WA       1,295       1,313       18       1,39%       1,182         □       612 Tacoma, WA       1,389       1,415       26       1,87%       1,310         □       614 Yakima, WA       2,41       243       2       0,83%       270         □       669 Fairbanks, AK       165       167       2       1,21%       119         □       674 Yakima, WA       241       22       5,01%       444         □       1 - Packs       16,414       16,420       6       0.04%       17,482       17,813         □       697 Eugene, OR       439       461       22       5,01%       444       16,414       16,420       6       0.04%       17,482       17,813         □       607 Eugene, OR       19,706       19,917       211       1.07%       18,968       6       0.04%       17,482       17,813         □       0.16,014       16,420       6       0.04%       17,482       17,813                                                                                                    | <ul> <li>606 Everett, WA</li> </ul>    |             | 1,450         | 1,295            | -155               | -10.69%                   | 1,128                   | н.    |                |           |               |                  |                    |                           |                         |                                   |
| □         610 Anchorage, AK         529         544         15         2.84%         543           □         611 Spokane, WA         1,285         1,313         18         1,39%         1,182           □         612 Taccoma, WA         1,285         1,415         26         1,87%         1,310         18         1,39%         1,182           □         612 Taccoma, WA         2,415         26         1,87%         1,310         18         1,829         1         Total Units         Total Units Diff         Rate Last Month         Month Last Year Ind         Last Year End           □         614 Yakima, WA         241         243         2         0,83%         270         16,414         16,420         6         0,04%         17,482         127,812           0         607 Eugene, OR         439         461         22         5,01%         444         16,414         16,420         6         0,04%         17,482         17,812           □         010 Discomit A7         0,556         0,98%         1,477         16,414         16,420         6         0,04%         17,482         17,813           □         010 Discomit A7         0,2556         22         1,237                                                                                                    | <ul> <li>609 Seattle, WA</li> </ul>    |             | 4,443         | 4,513            | 70                 | 1.58%                     | 3,968                   | н.    |                |           |               |                  |                    |                           |                         |                                   |
| □       611 Spokane, WA       1,295       1,313       18       1,39%       1,182         □       612 Tacoma, WA       1,389       1,415       26       1,87%       1,310         □       614 Yakima, WA       241       2       0,83%       270         □       66 Faitbanks, AK       165       167       2       1,21%       119         □       69F Eubanks, AK       165       167       2       1,21%       119         □       69F Eubanks, AK       165       167       2       1,21%       119         □       16 474 kings       16,414       16,420       6       0.04%       17,482       17,815         □       030 Tokyo, Japan       1,533       1,548       15       0.98%       1,477       16,414       16,420       6       0.04%       17,482       17,815         □       010 Discomb A7       2,3254       23       1,325       25614       14       16,420       6       0.04%       17,482       17,815         □       010 Discomb A7       2,3554       23       1,325       25614       16       16,414       16,420       6       0.04%       17,482       17,815                                                                                                    | <ul> <li>610 Anchorage,</li> </ul>     | AK          | 529           | 544              | 15                 | 2.84%                     | 543                     |       | <              |           |               |                  |                    |                           |                         |                                   |
| □       612 Tacoma, WA       1,389       1,415       26       1.87%       1,310         □       614 Yakima, WA       241       243       2       0.83%       270         □       616 Faitbanks, AK       165       167       2       1.21%       119         □       697 Eugene, OR       439       461       22       5.01%       444         □       030 Tokyo, Japan       1.533       1.548       15       0.98%       1.477         □       010 Montie A7       02/516       19,917       211       1.07%       18,968       010 Montie A7       02/516       02/516       02/516       02/516       02/516       02/516       02/516       02/516       02/516       02/516       02/516       02/516       02/516       02/516       02/516       02/516       02/516       02/516       02/516       02/516       02/516       02/516       02/516       02/516       02/516       02/516       02/516       02/516       02/516       02/516       02/516       02/516       02/516       02/516       02/516       02/516       02/516       02/516       02/516       02/516       02/516       02/516       02/516       02/516       02/516       02/516                                                                                                    | 611 Spokane, W                         | /A          | 1,295         | 1,313            | 18                 | 1.39%                     | 1,182                   | 1     | Order          | Total U   | nits Total    | Units            | Total U            | nit Growth Tot            | al Units Same           | Total Units                       |
| □         614 Yakima, WA         241         243         2         0.83%         270           □         666 Fairbanks, AK         165         167         2         1.21%         119           □         666 Fairbanks, AK         165         167         2         1.21%         119           □         697 Eugene, OR         439         461         22         5.01%         444           □         803 Tokyo, Japan         1.533         1.548         15         0.98%         1,477           □         6010 Directive Territory 02         19,705         19,917         211         1.07%         18,968           □         010 Directive A7         2,555         22         2,213%         2561         0.94%                                                                                                    | 612 Tacoma, WA                         | 4           | 1,389         | 1,415            | 26                 | 1.87%                     | 1,310                   |       |                | Last Mo   | nth           | Un               | its Diff Rate      | e Last Month Mo           | onth Last Year          | Last Year End                     |
| <sup>™</sup> <sup>™</sup> <sup></sup> | 🗄 614 Yakima, WA                       |             | 241           | 243              | 2                  | 0.83%                     | 270                     |       | A Dealer       |           | C 41.4        | 6 400            | 6                  | 0.04%                     | 17.400                  | 17.041                            |
| ⊡         697 Eugene, OR         439         461         22         5.01%         444         10tal         10,414         16,420         b         0.04%         17,482         17,812           ⊡         803 Tokyo, Japan         15,333         1,548         15         0,98%         1,477           ⊡         Service Territory 02         19,706         19,917         211         1,07%         18,968           ⊡         010 Theorem 4.7         12,55%         22         1,13%         25,511         1                                                                                                    | <ul> <li>696 Fairbanks, A</li> </ul>   | ЧК          | 165           | 167              | 2                  | 1.21%                     | 119                     |       | I - Packs      | 1         | 0,414         | 0,420            | 0                  | 0.04%                     | 17,482                  | 17,812                            |
| Image: B03 Tokyo, Japan         1,533         1,548         15         0.98%         1,477           Image: B03 Tokyo, Japan         15,706         19,917         211         1.07%         18,968           Image: B03 Tokyo, Japan         12,555         22         11,27%         18,968           Image: B04 Tokyo, Japan         255         22         11,27%         2511         1.07%                                                                                                    | 697 Eugene, OR                         |             | 439           | 461              | 22                 | 5.01%                     | 444                     | 11    | lotal          | 16        | 0,414 1       | 0,420            | 0                  | 0.04%                     | 17,482                  | 17,81:                            |
| ⊡ Service Territory 02         19,706         19,917         211         1.07%         18,968           □ 010 Discovir A7         12,525         22         1,232         2,501                                                                                                    | <ul> <li>803 Tokyo, Japar</li> </ul>   | n           | 1,533         | 1,548            | 15                 | 0.98%                     | 1,477                   | 11    |                |           |               |                  |                    |                           |                         |                                   |
| □ 010 Dhannix A7 2 557 2 1 222 1 222 2 501                                                                                                    | Service Territory                      | 02 1        | 19,706        | 19,917           | 211                | 1.07%                     | 18,968                  |       |                |           |               |                  |                    |                           | •                       |                                   |
| Total 540,008 546,383 6,375 1.18% 494,939                                                                                                    | Total                                  | 54          | 40,008        | 546,383          | 6,375              | 1.72%                     | 494,939                 | ×     |                |           |               |                  |                    |                           |                         |                                   |

|                                |        |          |            | 3807.00     |                         |           |                                          |          |           |               |                | Last            | ipdated on       |
|--------------------------------|--------|----------|------------|-------------|-------------------------|-----------|------------------------------------------|----------|-----------|---------------|----------------|-----------------|------------------|
| Hierarchy<br>B 380 Buffalo, NY |        |          | 380 Bu     | iffalo, NY  |                         | Pro       | gram Dashboard                           |          |           |               |                | 11/15/20        | 22 3 15 00 AM    |
|                                |        |          |            |             |                         |           |                                          |          |           |               |                | Latest          | Closed Month     |
|                                |        | N        | lovembe    | r 2022      |                         | N         | ovember 2021                             |          |           | Decen         | nber 2021      | Detaber 2       | 022 processed or |
|                                |        |          | Current M  | Aonth       |                         | S         | ame Month Last Year                      |          |           | Last          | Year End       |                 |                  |
|                                | Month  | Vear     |            | Gandar      | Ethnicity               |           | Program Youth                            | Adult    |           | locition      |                |                 |                  |
|                                | Currer | it Month | ~          | All         | <ul> <li>All</li> </ul> | ~         | 1 - Packs V All                          | MUUIL    | ~ /       |               | ~              |                 |                  |
| Council                        | Last   | Current  | Last       | Growth Rate | Same Month              | Last Year | Organization Hierarchy                   | Last     | Current   | Last          | Growth Rate    | Same Month      | Last-Vear        |
|                                | Month  | Month    | Month Diff | Last Month  | Last Year               | End       | 1.1.1.1.1.1.1.1.1.1.1.1.1.1.1.1.1.1.1.1. | Month    | Month     | Month Diff    | Last Month     | Last Year       | End              |
| B 380 Buffalo, NY              | 1,608  | 1,623    | 15         | 0.93%       | 1,419                   | 1,630     | · E Lions                                | 109      | 113       | 4             | 3.67%          | 108             | 146              |
| Onondaga 05                    | 620    | 624      | 4          | 0.65%       | 587                     | 641       | Tigers                                   | 252      | 255       | 3             | 1.19%          | 171             | 232              |
| E Polaris 04                   | 414    | 420      | 6          | 1.45%       | 395                     | 456       | Cub Scouts                               | 614      | 620       | 6             | 0.98%          | 516             | 593              |
| E Red Jacket 10                | 574    | 579      | 5          | 0.87%       | 437                     | 533       | Webelos                                  | 633      | 635       | 2             | 0.32%          | 624             | 659              |
| Tatonka 06                     |        |          |            |             |                         | 0         | Total                                    | 1,608    | 1,623     | 15            | 0.93%          | 1,419           | 1,630            |
| TO LOT                         | 1,000  | 1,025    | 15         |             |                         | 1,000     |                                          |          |           |               |                |                 |                  |
|                                |        |          |            |             |                         |           | Corder Total Lin                         | ts Total | l Inits ' | Total Un      | t Growth Tota  | I Units Same    | >                |
|                                |        |          |            |             |                         |           | Last Mon                                 | th       | Un        | its Diff Rate | Last Month Mo  | nth Last Year   | Last Year En     |
|                                |        |          |            |             |                         |           | 1 - Packs<br>Total                       | 66<br>66 | 66<br>66  | 0             | 0.00%<br>0.00% | 69<br><b>69</b> | ġ                |
|                                |        |          |            |             | _                       |           |                                          | -        |           |               |                |                 | ,                |

### Council Comparison: Includes Retention and Market Share.

#### National View

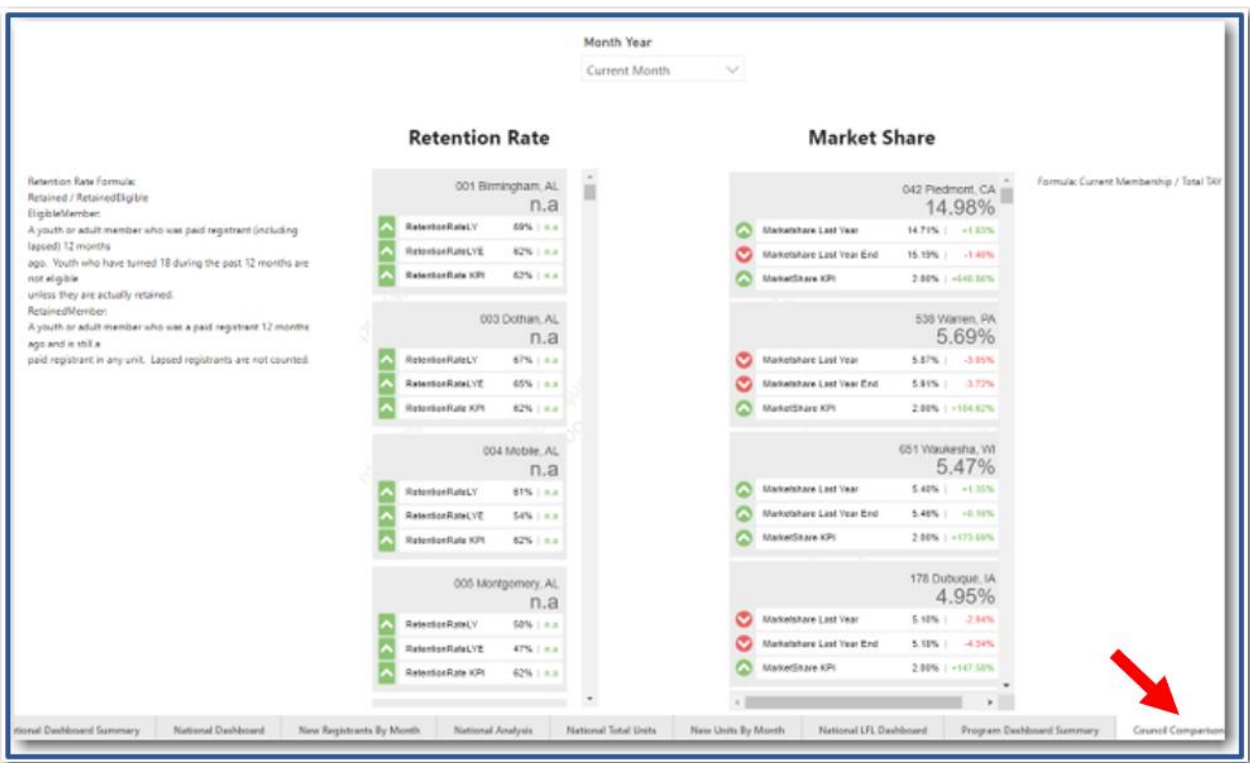

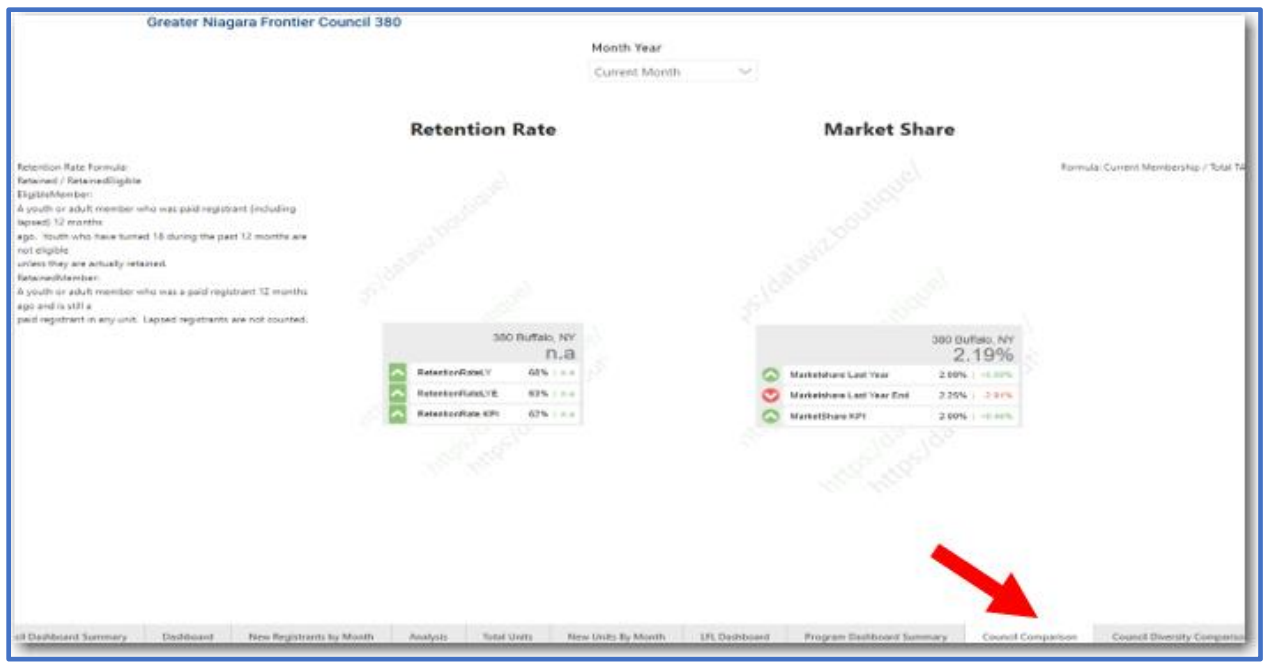

**Council Diversity Comparison**: Includes the Ethnic Diversity Differential, Gender Diversity and Ethnic Diversity.

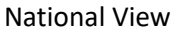

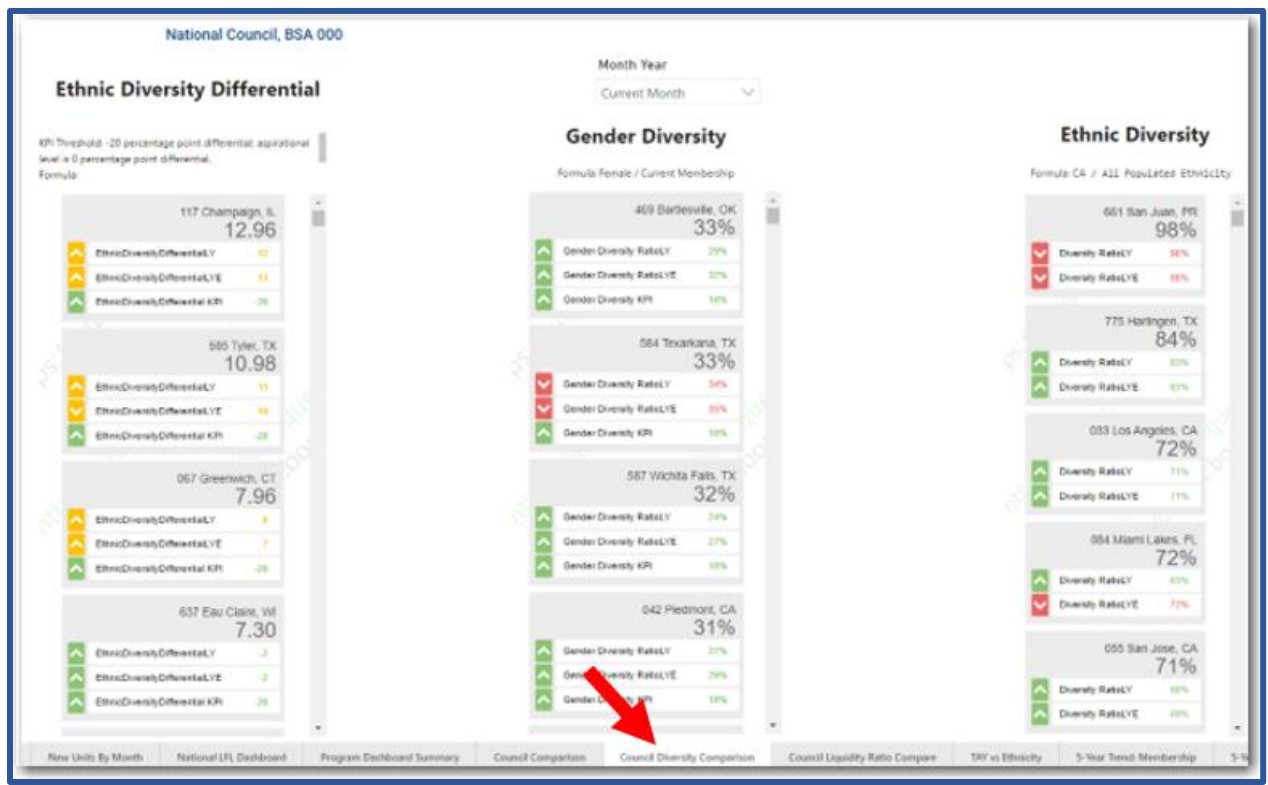

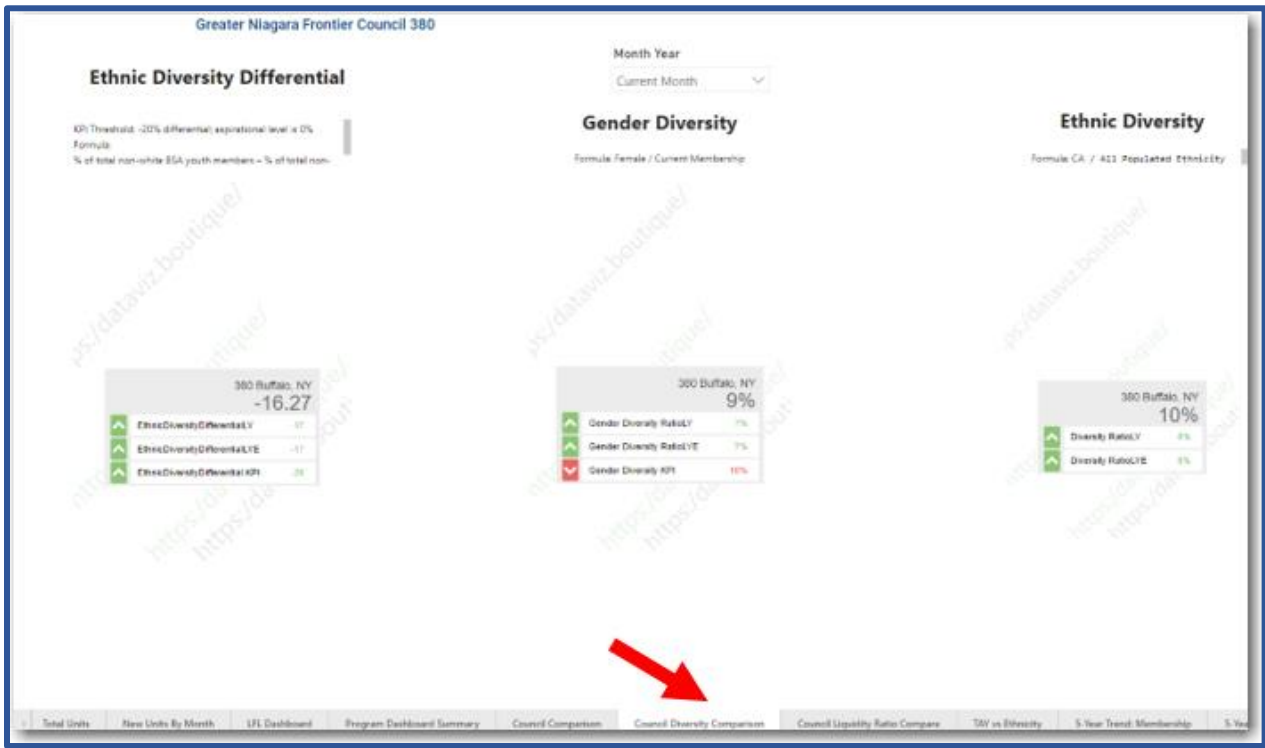

# Council Liquidity Ratio:

National View

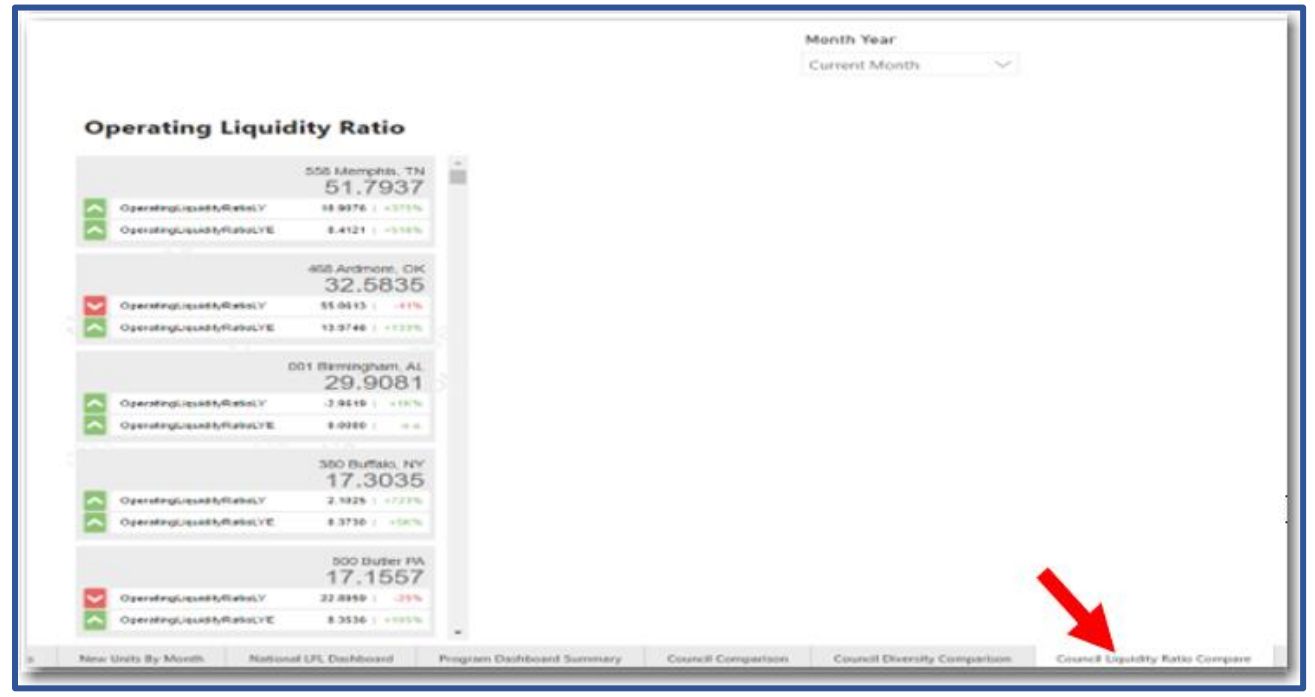

| Greater Niagara Frontier Council 380                                 |                            |               |                           |                    |                              |       |
|----------------------------------------------------------------------|----------------------------|---------------|---------------------------|--------------------|------------------------------|-------|
|                                                                      | Month Year                 |               |                           |                    |                              |       |
|                                                                      | Current Mont               | h 🗸           |                           |                    |                              |       |
|                                                                      |                            |               |                           |                    |                              |       |
| Operating Liquidity Ratio                                            |                            |               |                           |                    |                              |       |
|                                                                      |                            |               |                           |                    |                              |       |
|                                                                      |                            |               |                           |                    |                              |       |
|                                                                      |                            |               |                           |                    |                              |       |
|                                                                      |                            |               |                           |                    |                              |       |
|                                                                      |                            |               |                           |                    |                              |       |
|                                                                      |                            |               |                           |                    |                              |       |
|                                                                      |                            |               |                           |                    |                              |       |
|                                                                      |                            |               |                           |                    |                              |       |
| 300 Buffato, NY                                                      |                            |               |                           |                    |                              |       |
| OperatingLiquidty/RatioLY 2.1925   +745%                             |                            |               |                           |                    |                              |       |
| CoversingLiquidityRateLVE 0.3730   +50%                              |                            |               |                           |                    |                              |       |
| 19                                                                   |                            |               |                           |                    |                              |       |
|                                                                      |                            |               |                           |                    |                              |       |
|                                                                      |                            |               |                           |                    |                              |       |
|                                                                      |                            |               |                           |                    |                              |       |
|                                                                      |                            |               |                           |                    |                              |       |
|                                                                      |                            |               |                           |                    |                              |       |
|                                                                      |                            |               |                           |                    |                              |       |
|                                                                      |                            |               |                           |                    |                              |       |
|                                                                      |                            |               |                           |                    |                              |       |
| Il Dashboard Summary Dashboard New Registrants by Month Analysis Tot | d Units New Units By Month | LFL Dashboard | Program Deshboard Summary | Council Comparison | Council Diversity Comparison | Count |

# TAY vs Ethnicity:

## National View

|                                                                                                    |                                                                                    |                                                                  |                                                                               |                                                           | Content Profit                |                                 |                      |                         |                      |                      |                       |                           |
|----------------------------------------------------------------------------------------------------|------------------------------------------------------------------------------------|------------------------------------------------------------------|-------------------------------------------------------------------------------|-----------------------------------------------------------|-------------------------------|---------------------------------|----------------------|-------------------------|----------------------|----------------------|-----------------------|---------------------------|
| TerritoryGroup                                                                                                    | AfricanAmerican<br>VsTotalMembers                                                  | AsianVsTotal<br>Members                                          | HispanicVsTotal<br>Members                                                    | OtherVsTotal<br>Members                                   | WhiteVsTotal<br>Members       | African American<br>MarketShare | Asian<br>MarketShare | Hispanic<br>MarketShare | Other<br>MarketShare | White<br>MarketShare | Female<br>Marketshare | Gender<br>Diversity Ratio |
| B NST1                                                                                                    | 4.70%                                                                              | 9.10%                                                            | 9.29%                                                                         | 6.77%                                                     | 65.11%                        | 0.99%                           | 2.42%                | 0.60%                   | 2.79%                | 2.19%                | 0.56%                 | 15.43%                    |
| <ul> <li>Service Territory 01</li> </ul>                                                                                             | 1.48%                                                                              | 10.05%                                                           | 4.21%                                                                         | 8.45%                                                     | 69.41%                        | 0.88%                           | 2.56%                | 0.49%                   | 2.06%                | 1.63%                | 0.57%                 | 17.00%                    |
| <ul> <li>Service Territory 02</li> </ul>                                                                                             | 1.94%                                                                              | 3.10%                                                            | 9.39%                                                                         | 5.94%                                                     | 75.50%                        | 0.49%                           | 0.95%                | 0.33%                   | 1.05%                | 1.37%                | 0.31%                 | 14.46%                    |
| <ul> <li>Service Territory 03</li> </ul>                                                                                             | 1.64%                                                                              | 26.41%                                                           | 11.43%                                                                        | 11.46%                                                    | 44.53%                        | 0.39%                           | 2.43%                | 0.36%                   | 3.29%                | 1.86%                | 0.42%                 | 15.35%                    |
| <ul> <li>Service Territory 04</li> </ul>                                                                                             | 2.65%                                                                              | 1.91%                                                            | 2.50%                                                                         | 6.20%                                                     | 81.98%                        | 1.30%                           | 1.25%                | 1.14%                   | 3.42%                | 2.46%                | 0.74%                 | 14.79%                    |
| <ul> <li>Service Territory 05</li> </ul>                                                                                             | 9.44%                                                                              | 1.69%                                                            | 3.19%                                                                         | 4.72%                                                     | 74.91%                        | 3.46%                           | 2.46%                | 1.33%                   | 5.05%                | 3.08%                | 0.98%                 | 14.90%                    |
| <ul> <li>Service Territory 06</li> </ul>                                                                                             | 3.31%                                                                              | 3.89%                                                            | 5.38%                                                                         | 3.78%                                                     | 78.77%                        | 0.60%                           | 1.94%                | 0.75%                   | 3.95%                | 3.08%                | 0.60%                 | 12.16%                    |
| <ul> <li>Service Territory 07</li> </ul>                                                                                             | 7.89%                                                                              | 8.16%                                                            | 18.97%                                                                        | 5.07%                                                     | 57.07%                        | 0.89%                           | 3.29%                | 0.81%                   | 4.35%                | 2.49%                | 0.57%                 | 16.44%                    |
| Service Territory 08                                                                                                    | 7.11%                                                                              | 7.85%                                                            | 14.48%                                                                        | 7.24%                                                     | 56.30%                        | 1.05%                           | 3.69%                | 1.28%                   | 2.75%                | 2.00%                | 0.74%                 | 18.49%                    |
| B NST2                                                                                                    | 6.17%                                                                              | 4.71%                                                            | 5.73%                                                                         | 6.67%                                                     | 72.58%                        | 0.80%                           | 2.48%                | 1.04%                   | 5.60%                | 2.57%                | 0.68%                 | 14.75%                    |
| <ul> <li>Service Territory 09</li> </ul>                                                                                             | 3.98%                                                                              | 2.19%                                                            | 2.70%                                                                         | 6.78%                                                     | 79.41%                        | 0.73%                           | 1.88%                | 1.19%                   | 5.86%                | 2.40%                | 0.71%                 | 14.99%                    |
| <ul> <li>Service Territory 10</li> </ul>                                                                                             | 4.38%                                                                              | 5.45%                                                            | 6.92%                                                                         | 8.23%                                                     | 71.03%                        | 0.51%                           | 1.22%                | 0.60%                   | 5.19%                | 2.32%                | 0.49%                 | 13.57%                    |
| <ul> <li>Service Territory 11</li> </ul>                                                                                             | 2.76%                                                                              | 5.16%                                                            | 4.24%                                                                         | 7.52%                                                     | 75.94%                        | 1.20%                           | 2.97%                | 0.97%                   | 7.13%                | 2.94%                | 0.79%                 | 13.60%                    |
| Service Territory 12                                                                                                    | 4.70%                                                                              | 6.99%                                                            | 3.73%                                                                         | 6.79%                                                     | 73.76%                        | 0.75%                           | 3.41%                | 1.21%                   | 6.67%                | 3.36%                | 0.74%                 | 12.44%                    |
| Service Territory 13                                                                                                    | 3.30%                                                                              | 7.96%                                                            | 5.26%                                                                         | 4.65%                                                     | 73.80%                        | 0.63%                           | 2.91%                | 0.81%                   | 5.31%                | 3.05%                | 0.55%                 | 10.67%                    |
| <ul> <li>Service Territory 14</li> </ul>                                                                                             | 13.24%                                                                             | 4.49%                                                            | 5.08%                                                                         | 5.28%                                                     | 68.61%                        | 1.29%                           | 3.70%                | 1.62%                   | 5.13%                | 2.44%                | 0.80%                 | 17.21%                    |
| <ul> <li>Service Territory 15</li> </ul>                                                                                             | 7.32%                                                                              | 3.64%                                                            | 4.14%                                                                         | 5.54%                                                     | 76.48%                        | 0.62%                           | 2.67%                | 1.05%                   | 3.64%                | 2.59%                | 0.61%                 | 14.29%                    |
| <ul> <li>Service Territory 16</li> </ul>                                                                                             | 7.42%                                                                              | 2.69%                                                            | 17.48%                                                                        | 10.05%                                                    | 57.75%                        | 0.60%                           | 1.65%                | 1.18%                   | 6.54%                | 1.80%                | 0.69%                 | 20.91%                    |
| Total                                                                                                    | 5.51%                                                                              | 6.69%                                                            | 7.33%                                                                         | 6.71%                                                     | 69.21%                        | 0.87%                           | 2.45%                | 0.73%                   | 3.84%                | 2.39%                | 0.62%                 | 15.06%                    |
| Ethnicity Vs Total Memi<br>Ethnicity MarketShare -<br>Gender Diversity Ratio<br>Diversity Ratio. Total b<br>Diversity Ratio. Total b | pers - Sum of total<br>Sum of total men<br>- Total Female Mer<br>Jon White and Fem | members by e<br>nbers by ethnic<br>mbers divided<br>nale Members | thnicity and divi<br>ity and dividing<br>by Total Male Me<br>divided by Total | ding it by Total<br>it by the total a<br>mbers<br>Members | l Members.<br>available youti | h for the specific e            | thnicity.            |                         |                      |                      |                       | ,<br>,                    |

| National                                                                                                    | Council, BS/                                                                    | A 000                                                                   |                                                                              |                                                     |                              |                                 |                      |                         |                      |                       |                       |                           |                 |
|----------------------------------------------------------------------------------------------------|---------------------------------------------------------------------------------|-------------------------------------------------------------------------|------------------------------------------------------------------------------|-----------------------------------------------------|------------------------------|---------------------------------|----------------------|-------------------------|----------------------|-----------------------|-----------------------|---------------------------|-----------------|
|                                                                                                    |                                                                                 |                                                                         |                                                                              |                                                     | Month Year<br>Current Month  | $\sim$                          |                      |                         |                      |                       |                       |                           |                 |
|                                                                                                    |                                                                                 |                                                                         |                                                                              |                                                     |                              |                                 |                      |                         |                      | $\uparrow \downarrow$ | ↓↓ А                  | 76                        |                 |
| TerritoryGroup                                                                                                    | AfricanAmerican<br>VsTotalMembers                                               | AsianVsTotal<br>Members                                                 | HispanicVsTotal<br>Members                                                   | OtherVsTotal<br>Members                             | WhiteVsTotal<br>Members      | African American<br>MarketShare | Asian<br>MarketShare | Hispanic<br>MarketShare | Other<br>MarketShare | White<br>MarketShare  | Female<br>Marketshare | Gender<br>Diversity Ratio |                 |
| B NST1                                                                                                    | 0.52%                                                                           | 2.66%                                                                   | 5.17%                                                                        | 6.90%                                               | 81.03%                       | 0.61%                           | 1.60%                | 0.30%                   | 2.13%                | 1.06%                 | 0.24%                 | 11.76                     |                 |
| Service Territory 01                                                                                                    | 0.52%                                                                           | 2.66%                                                                   | 5.17%                                                                        | 6.90%                                               | 81.03%                       | 0.61%                           | 1.60%                | 0.30%                   | 2.13%                | 1.06%                 | 0.24%                 | 11.76                     |                 |
| 106 Boise, ID                                                                                                    | 0.52%                                                                           | 2.66%                                                                   | 5.17%                                                                        | 6.90%                                               | 81.03%                       | 0.61%                           | 1.60%                | 0.30%                   | 2.13%                | 1.06%                 | 0.24%                 | 11.76                     |                 |
| Total                                                                                                    | 0.52%                                                                           | 2.66%                                                                   | 5.17%                                                                        | 6.90%                                               | 81.03%                       | 0.61%                           | 1.60%                | 0.30%                   | 2.13%                | 1.06%                 | 0.24%                 | 11.76                     |                 |
| ¢                                                                                                    |                                                                                 |                                                                         |                                                                              |                                                     |                              |                                 |                      |                         |                      |                       |                       | >                         |                 |
| *<br>Ethnicity Vs Total Member<br>Ethnicity MarketShare - So<br>Gender Diversity Ratio - T<br>Diversity Ratio - Total Nor | rs - Sum of total n<br>um of total memb<br>otal Female Memi<br>n White and Fema | nembers by eth<br>ers by ethnicity<br>bers divided by<br>le Members div | nicity and dividi<br>y and dividing it<br>Total Male Men<br>vided by Total M | ng it by Total<br>by the total an<br>bers<br>embers | Members.<br>vailable youth f | for the specific et             | nnicity.             |                         |                      |                       |                       |                           |                 |
| National LFL Dashboard                                                                                                    | Program (                                                                       | Dashboard Sum                                                           | mary Cou                                                                     | incil Comparise                                     | on Coun                      | cil Diversity Comp              | arison               | Council Liquid          | ity Ratio Comp       | oare TA               | Y vs Ethnicity        | 5-Year Tr                 | end: Membership |

## 5-Year Trend: Membership

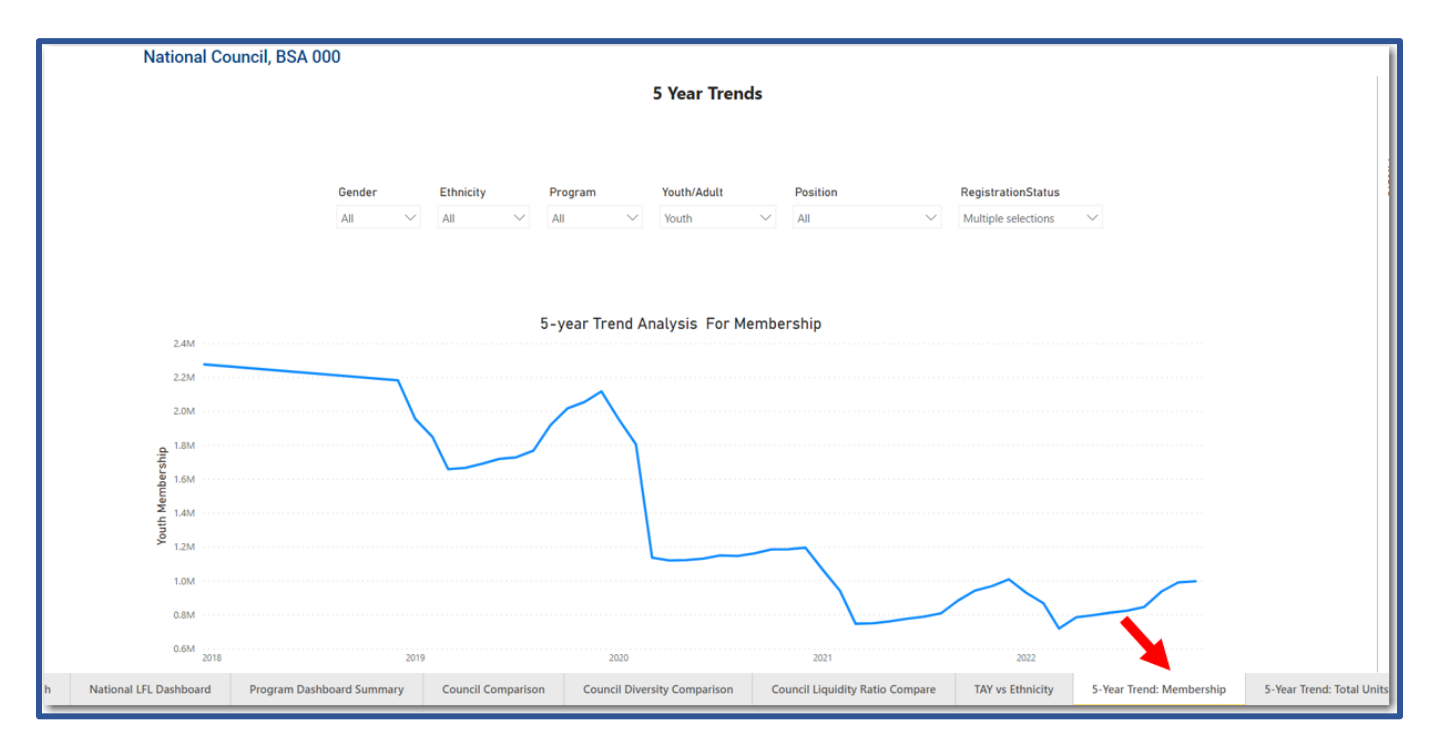

## 5-Year Trend: Total Units

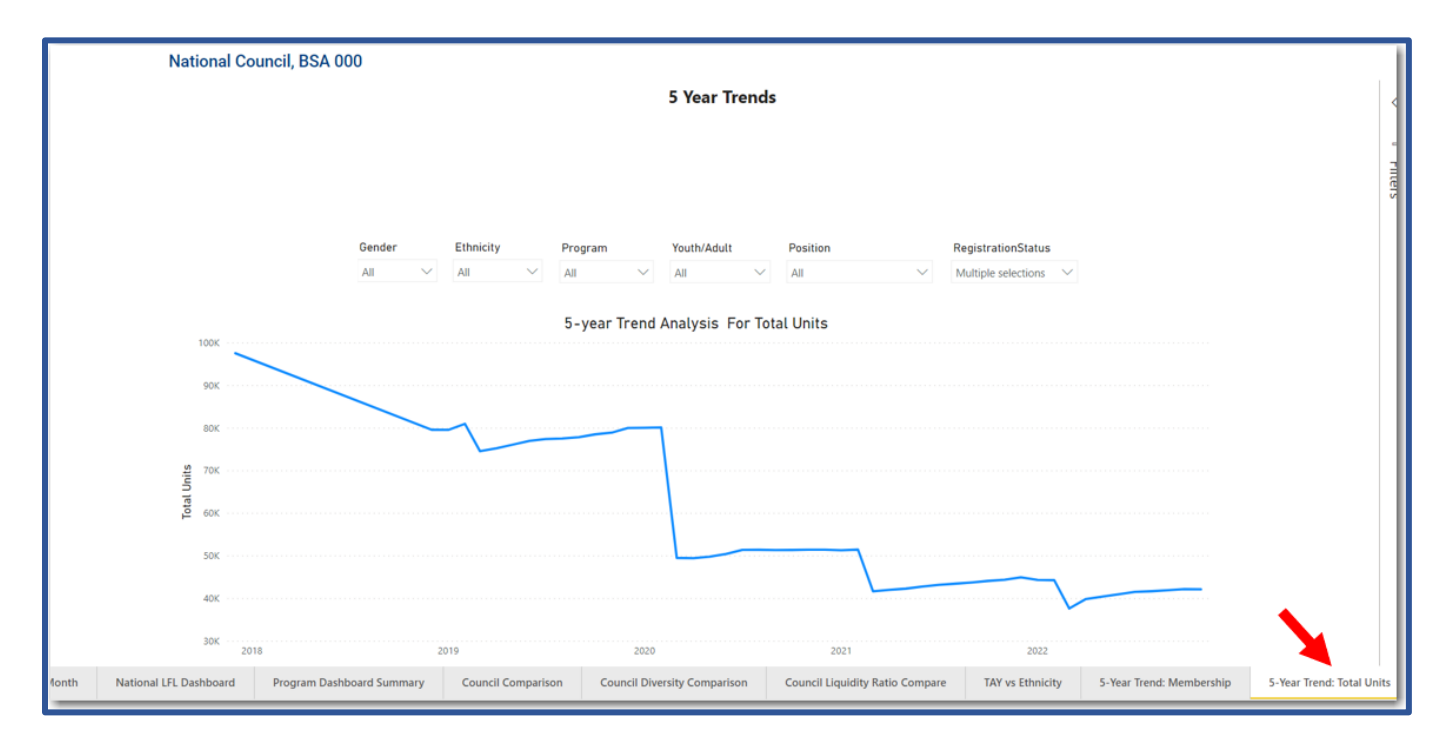

## **Objectives Progress Report**

Go to Menu, click on council name, click on Council Membership Tools, then click on Objectives Progress Report.

The OPR report provides membership statistics by program for the end of last year, same month last year and current month broken down by youth and units/groups. Additionally, the report also indicates current month goal, current month percentage of goal, year-end goal, year-end percentage of goal and Year-End Difference.

#### National View

| Departization National             | ~                   | Council                    | A                | Of Councils              | ~                             |                     |                       |                        |                     |                            |                  |                          |                               |                      |                       |                        |     | - |
|------------------------------------|---------------------|----------------------------|------------------|--------------------------|-------------------------------|---------------------|-----------------------|------------------------|---------------------|----------------------------|------------------|--------------------------|-------------------------------|----------------------|-----------------------|------------------------|-----|---|
| ateu (Around •                     | 1                   | Museuxy o                  | unitario [ 5     |                          |                               |                     |                       |                        |                     | -                          |                  | _                        |                               | _                    |                       |                        |     |   |
| 14 < 1 att                         | >                   | DI (                       | D 19             | es. •                    | •                             | -                   | 5                     |                        |                     |                            |                  |                          |                               |                      |                       |                        |     |   |
|                                    |                     |                            |                  | 1                        | 1                             |                     |                       |                        |                     |                            |                  |                          |                               |                      |                       |                        |     |   |
|                                    |                     |                            |                  | 1                        | 😨 BC                          | DY SCO              | OUTS                  | OF AM                  | ERIC.               | A"                         |                  |                          |                               |                      |                       |                        |     |   |
|                                    |                     |                            |                  |                          |                               | Objectiv            | es Droor              | ess Rano               | rt                  |                            |                  |                          |                               |                      |                       |                        |     |   |
|                                    |                     |                            |                  |                          |                               | oupreus             | Nationa               | 1                      |                     |                            |                  |                          |                               |                      |                       |                        |     |   |
|                                    |                     |                            |                  |                          |                               | N                   | ovember               | 2022                   |                     |                            |                  |                          |                               |                      |                       |                        |     |   |
|                                    |                     |                            |                  |                          |                               | 11/1                | 8/2022 9:             | 53 AM                  |                     |                            |                  |                          |                               |                      |                       |                        |     |   |
|                                    | -                   |                            |                  |                          | oven .                        |                     |                       |                        |                     |                            | _                |                          | UNIS                          |                      |                       | -                      |     |   |
| Boy Scouts Of America              | Last<br>Year<br>End | Same<br>Month<br>Last Year | Current<br>Month | Current<br>Month<br>Goal | Current<br>Month %<br>of Goal | Yean<br>End<br>Goal | Year-End<br>% of Goal | Year-End<br>Difference | Last<br>Year<br>End | Same<br>Month<br>Last Year | Current<br>Month | Current<br>Month<br>Goal | Current<br>Month %<br>of Goal | Year-<br>End<br>Goal | Year-End<br>% of Goal | Year-End<br>Difference |     |   |
| iona -                             | 42,826              | 37,574                     | 41,541           |                          |                               |                     |                       |                        |                     |                            |                  | -                        |                               | _                    |                       | 10 P                   | 1   |   |
| figers.                            | 73,616              | 67,438                     | 83,808           |                          |                               |                     |                       |                        |                     |                            |                  |                          |                               |                      |                       |                        |     |   |
| Sub Scouts                         | 191,557             | 379,563                    | 208,305          |                          |                               |                     |                       |                        | 17,613              | 57,482                     | 16,455           |                          |                               |                      |                       |                        |     |   |
| Vebelos                            | 217,999             | 210,158                    | 217,667          |                          |                               |                     |                       |                        |                     |                            |                  |                          |                               |                      |                       |                        |     |   |
| one Cubs                           |                     | 204                        | 136              |                          |                               |                     |                       |                        |                     |                            |                  |                          |                               |                      |                       |                        | í . |   |
| letal Cub Scouting                 | 526,210             | 454,925                    | \$52,657         | 587,251                  | 34.03%                        | 611,197             | 30.42%                | -58,540                | 17,813              | 57,482                     | 10,800           | 90                       | 17,705.50%                    | 90                   | 17,705.38%            | 16573                  | í . |   |
| Sceuts 05A                         | 429,024             | 434,875                    | 410,847          |                          |                               |                     |                       |                        | 22,767              | 22,672                     | . 21,857         |                          |                               |                      |                       |                        | 1   |   |
| lenity Scouls                      | 0                   | - 0                        |                  |                          |                               |                     |                       |                        |                     |                            |                  |                          |                               |                      |                       |                        | (   |   |
| one Scouts                         | - 663               |                            | 294              |                          |                               |                     |                       |                        |                     |                            |                  |                          |                               |                      |                       |                        | 1   |   |
| total Scoute 854                   | 438,688             | 435,515                    | 411,041          | 411,876                  | 35.77%                        | 418,307             | 55.31%                | -7,006                 | 22,767              | 22,672                     | 21,857           | 134                      | 16,211.13%                    | 133                  | 18,433.83%            | 21724                  |     |   |
| Aesturiers                         | 34,991              | 14.567                     | 12,650           | -                        |                               |                     |                       |                        |                     |                            |                  |                          |                               |                      |                       |                        | 1   |   |
| See Scoula                         | 2,285               | 2,256                      | 2,257            |                          |                               |                     |                       |                        |                     |                            |                  |                          |                               | -                    |                       |                        | 1   |   |
| total venturing                    | 17,200              | 14,053                     | 14,907           | 17,690                   | 14.27%                        | 15,420              | 00.52%                | -0,513                 | 2,554               | 2,535                      | 2,195            | 14                       | 13,671.37%                    | 14                   | 15,678.57%            | 2101                   | 1   |   |
| FL Captorers                       | 25,904              | 21,713                     | 28,129           | -                        | -                             | -                   |                       |                        |                     |                            |                  |                          |                               |                      |                       |                        |     |   |
| Table Restance House Associate     | 1,000               | 1,457                      | 974              |                          |                               |                     | 44.470                | 10.000                 |                     |                            |                  | -                        |                               |                      |                       | 1                      | 1   |   |
| total Exploredy stem account       | 27,040              | 22,379                     | 87,000           | 40,817                   | 16.275                        | 42,452              | 92.57%                | -16,450                | 1,040               | 1,744                      | 1,720            |                          | 14,590,00%                    |                      | 13,191,075            | 11/20                  | 1   |   |
| An Onl Sends                       | -,e-6,318           | 14                         | 1.000,020        | See Are                  |                               | 1,441,487           | -2.11%                | -70.167                | -4,992              | -4,421                     | -4,457           | 24.)                     | 11,000/155                    | 14                   |                       | 42015                  | (   |   |
| Ft Computer Based                  | 10.043              | 35.324                     | 14.832           | -                        | -                             | -                   |                       |                        | 144                 | 228                        | 181              | -                        |                               |                      |                       | -                      | 1   |   |
| TOTAL                              | 1.080.582           | 1.005.654                  | 1.021.476        | 1.047.876                | 14.14%                        | 1.091.207           | 95.61%                | 48,721                 | 45.137              | 44.545                     | 42,440           | 245                      | 17.445.02%                    | 242                  | 17.637.19%            | 42195                  |     |   |
|                                    |                     |                            |                  |                          |                               |                     |                       |                        |                     |                            |                  |                          |                               |                      |                       |                        |     |   |
| Inits Ranswed YTO                  |                     | 41,735                     | 38,436           |                          |                               | Total Unit I        | Commissione           | 1                      |                     | 8,582                      | 8.845            | _                        |                               |                      |                       |                        |     |   |
| Sala/Clubs Renewed YTO             |                     | 1,301                      | 1,104            |                          |                               | Total Diale         |                       | Members                |                     | 22,074                     | 20,646           |                          |                               |                      |                       |                        |     |   |
| Istal Availble Youth               | _                   | 49.622.410                 | 49.887,264       |                          |                               | Toji Leado          | ra Tuined             |                        |                     | 4,931                      | 0                | _                        |                               | -                    | 1                     |                        |     |   |
| ions Morkatshare                   |                     | 0.92%                      | 1.02%            |                          |                               | Lions Rete          | rtion .               |                        |                     | 5.92%                      | 0.00%            |                          |                               |                      |                       |                        |     |   |
| igers Markeishare                  |                     | 1.68%                      | 2.06%            |                          |                               | Tipera Rei          | arritori              |                        | -                   | 22.49%                     | 0.00%            |                          |                               |                      |                       | 1 2                    |     |   |
| Up Scoul Marketshore               |                     | 2.21%                      | 2.67%            |                          |                               | Out-Scoul           | Reterritors           |                        |                     | 48.19%                     | 0.00%            |                          |                               |                      |                       |                        |     |   |
| Nebelos Scoul Markatahare          |                     | 2.58%                      | 2.85%            |                          |                               | Webeite 5           |                       | 6                      |                     | 46.82%                     | 0.00%            |                          |                               |                      |                       |                        | 1   |   |
| Sub Scoule Marketahare             |                     | 2.02%                      | 2,25%            |                          |                               | Scoute 0.5          | A Retention           |                        |                     | 78.75%                     | 0.00%            |                          |                               |                      |                       |                        | 1   |   |
| Scouls BSA Marketahare             |                     | 3.45%                      | 3.25%            |                          |                               | Verturing           | Relation              |                        |                     | 62.13%                     | 0.00%            |                          |                               |                      |                       |                        | 1   |   |
| Anturing Markatahare               |                     | 0.12%                      | 6,10%            |                          |                               | Cranering?          | Relettion             |                        |                     | 35.78%                     | 5,00%            | _                        |                               |                      | _                     |                        |     |   |
| fight Youth Markenshare (Including |                     | 2.03%                      | 2.06%            |                          |                               | Unit Bases          | / Youth Ration        | lin                    |                     | 37,54%                     | 0.00%            |                          |                               |                      |                       |                        | 1   |   |

| Inganization Service Territory     | ×                   | Council                    |                  | Greater I                | Vagara Fronti                 | er Council )         | 180 (Buffalo, 1       | n 🕶 🔫                  |                     |                            |                  |                          |                               |                      |                       |                        |
|------------------------------------|---------------------|----------------------------|------------------|--------------------------|-------------------------------|----------------------|-----------------------|------------------------|---------------------|----------------------------|------------------|--------------------------|-------------------------------|----------------------|-----------------------|------------------------|
| All Districts                      | ~                   | MonthKa                    | у сототым        | 202211                   |                               |                      |                       |                        |                     |                            |                  |                          |                               |                      |                       |                        |
|                                    | >                   | DI (                       | U 10             | 95                       | •                             | ~ 6                  | ЪГ                    |                        | · I →               |                            |                  |                          |                               |                      |                       |                        |
|                                    |                     |                            |                  |                          | •                             |                      |                       |                        |                     |                            |                  |                          |                               |                      |                       | 0                      |
|                                    |                     |                            |                  | 1                        | b0                            | Y SCO                | OUTS                  | OF AM                  | ERIC                | N.                         |                  |                          |                               |                      |                       | Ĭ                      |
|                                    |                     |                            |                  |                          | (                             | Objectiv             | es Progr              | ess Repo               | rt                  |                            |                  |                          |                               |                      |                       |                        |
|                                    |                     |                            |                  | Gr                       | eater Niag                    | jara Fro<br>No       | ontier Co<br>ovember  | 2022 2022              | (Buffalo            | , NY) 🔫                    |                  |                          |                               |                      |                       |                        |
|                                    |                     |                            |                  |                          |                               | 11/1                 | B/2022 10             | :13 AM                 |                     |                            |                  |                          |                               |                      |                       |                        |
|                                    |                     |                            |                  | Y                        | outh                          |                      |                       |                        |                     |                            |                  | 1                        | Units                         |                      |                       |                        |
| Boy Scouts Of America              | Last<br>Year<br>End | Same<br>Month<br>Last Year | Current<br>Month | Current<br>Month<br>Goal | Current<br>Month %<br>of Goal | Year-<br>End<br>Goal | Year-End<br>% of Goal | Year-End<br>Difference | Last<br>Year<br>End | Same<br>Month<br>Last Year | Current<br>Month | Current<br>Month<br>Goal | Current<br>Month %<br>of Goal | Year-<br>End<br>Goal | Year-End<br>% of Goal | Year-End<br>Difference |
| Lione                              | 146                 | 108                        | 132              |                          |                               |                      |                       |                        |                     |                            |                  |                          |                               |                      |                       |                        |
| Tgers                              | 232                 | 171                        | 265              |                          |                               |                      |                       |                        |                     |                            |                  |                          |                               |                      |                       |                        |
| Cub Scouts                         | 593                 | 516                        | 629              |                          |                               |                      |                       |                        | 71                  | 69                         | 66               |                          |                               |                      |                       |                        |
| Webelos                            | 659                 | 624                        | 640              |                          |                               |                      |                       |                        |                     |                            |                  |                          |                               |                      |                       |                        |
| Lone Cubs                          | Ó                   | 0                          | 0                |                          |                               |                      |                       |                        |                     |                            |                  |                          |                               |                      |                       |                        |
| fotal Cub Scouting                 | 1,630               | 1,419                      | 1,666            | 1,665                    | 100.06%                       | 1,718                | 56.57%                | -52                    | 71                  | 63                         | 66               | 0                        | 0.00%                         | 0                    | 0.00%                 | 0                      |
| Scouts BSA                         | 1,487               | 1,465                      | 1,378            |                          |                               |                      |                       |                        | 86                  | 85                         | 80               |                          |                               |                      |                       |                        |
| Varsity Scouts                     | ó                   | Ó                          | 0                |                          |                               |                      |                       |                        |                     |                            |                  |                          |                               |                      |                       |                        |
| Lone Scouts                        | 1                   | 1                          | 2                |                          |                               |                      |                       |                        |                     |                            |                  |                          |                               |                      |                       |                        |
| fotal Scoute 8.5A                  | 1,488               | 1,466                      | 1,380            | 1,682                    | 82.05%                        | 1,650                | 81.66%                | -310                   | 86                  | 85                         | 80               | 0                        | 0.00%                         | 0                    | 0.00%                 | 8                      |
| Venturers                          | 20                  | 20                         | 21               |                          |                               |                      |                       |                        |                     |                            |                  |                          |                               |                      |                       |                        |
| Sea Scouts                         | -4                  | - 4                        | 8                |                          |                               |                      |                       |                        |                     |                            |                  |                          |                               |                      |                       | _                      |
| fotal Venturing                    | 24                  | 24                         | 25               | 65                       | 44.62%                        | 70                   | 41.43%                | -41                    | 4                   | 4                          | 5                | 0                        | 0.00%                         | 0                    | 0.00%                 |                        |
| LFL Explorers                      | 119                 | 106                        | 109              |                          |                               |                      |                       |                        |                     |                            |                  |                          |                               |                      |                       |                        |
| STEM                               | 0                   | 0                          | 0                |                          |                               |                      |                       | -                      |                     |                            |                  |                          |                               |                      |                       | _                      |
| Total Exploring/Stem Scoute        | 115                 | 104                        | 105              | 110                      | 55.05%                        | 110                  | 55.05%                | 1                      | 13                  | 12                         | 12               | 0                        | 0.00%                         | 0                    | 0.00%                 | 12                     |
| total Unit Based Membership        | 3,261               | 3,015                      | 3,184            | 3,522                    | 50.40%                        | 3,588                | 58.74%                | -404                   | 174                 | 170                        | 163              | - °                      | 0.00%                         | 0                    | 0.00%                 | 16                     |
| Non-Unit Scouts                    | 4                   | 4                          | 0                | -                        |                               |                      |                       |                        | 0                   | 0                          | 0                |                          |                               |                      | -                     |                        |
| TOTAL                              | 3,265               | 3,019                      | 3,184            | 3,522                    | 50.40%                        | 3,588                | 88.74%                | -404                   | 174                 | 0                          | 163              |                          | 0.00%                         | 0                    | 0.00%                 | 16                     |
|                                    |                     |                            |                  |                          |                               |                      |                       |                        |                     |                            |                  |                          |                               |                      |                       |                        |
| Jnits Renewed YTD                  |                     | 160                        | 145              |                          |                               | Total Unit (         | Commissione           | rs                     |                     | 42                         | - 59             |                          |                               |                      |                       |                        |
| Posts/Clubs Renewed YTD            |                     | 9                          | 6                |                          |                               | Total Distri         | ct Committee          | Members                |                     | 118                        | 119              |                          |                               |                      |                       |                        |
| Total Avaible Youth                |                     | 144,798                    | 142,970          |                          |                               | Top Leade            | rs Trained            |                        |                     | 13                         | 0                |                          |                               |                      |                       |                        |
| ions Marketshare                   |                     | 0.92%                      | 1.14%            |                          |                               | Lions Bete           | ntion                 |                        |                     | 0.00%                      | 0.00%            |                          |                               |                      |                       |                        |
| Tigers Marketshare                 |                     | 1.48%                      | 2.29%            |                          |                               | Tigers Ret           | ention                |                        |                     | 25.50%                     | 0.00%            |                          |                               |                      |                       |                        |
| Cub Scout Marketshare              |                     | 2.19%                      | 2.67%            |                          |                               | Cub Scout            | Retention             |                        |                     | 45.43%                     | 0.00%            |                          |                               |                      | -                     |                        |
| Webelos Scout Marketshare          |                     | 2.60%                      | 2.69%            |                          |                               | Webelos S            | cout Retentio         | an .                   |                     | 50.57%                     | 0.00%            |                          |                               |                      |                       |                        |
| Cub Scouts Marketshare             |                     | 2.01%                      | 2.36%            |                          |                               | Scouts BS            | A Retention           |                        |                     | 80.87%                     | 0.00%            |                          |                               |                      |                       |                        |
| Scouts BSA Marketshare             |                     | 4.03%                      | 3.87%            |                          |                               | Venturing I          | Retention             |                        |                     | 56.00%                     | 0.00%            |                          |                               |                      |                       |                        |
| Venturing Marketshare              |                     | 0.05%                      | 0.06%            |                          |                               | Exploring 1          | Retention             |                        |                     | 39.66%                     | 0.00%            |                          |                               |                      |                       |                        |
| Total Youth Marketshare (Including |                     | 2.08%                      | 2.23%            |                          |                               | Unit Based           | Youth Reten           | tion                   |                     | 60.91%                     | 0.00%            |                          |                               |                      |                       |                        |
| Learning for Life Curriculm-Based) |                     |                            |                  |                          |                               |                      |                       |                        |                     |                            |                  |                          |                               |                      |                       |                        |